#### ZPRÁVA O REALIZACI ŽÁDOST O PLATBU

Prioritní osa 4 Vzdělání a vzdělanost a podpora zaměstnanosti **OP PPR** 

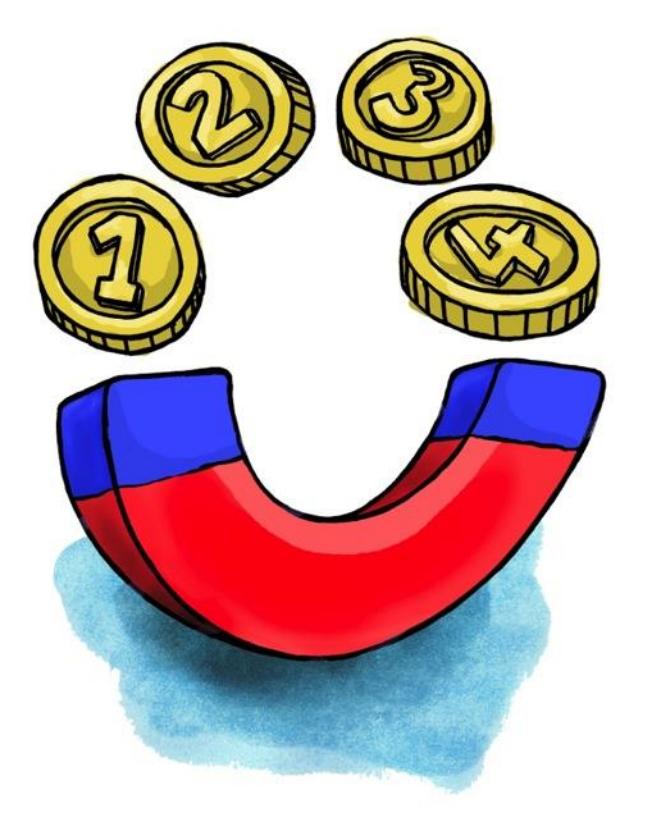

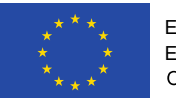

EVROPSKÁ UNIE Evropské strukturální a investiční fondy OP Praha – pól růstu ČR

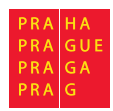

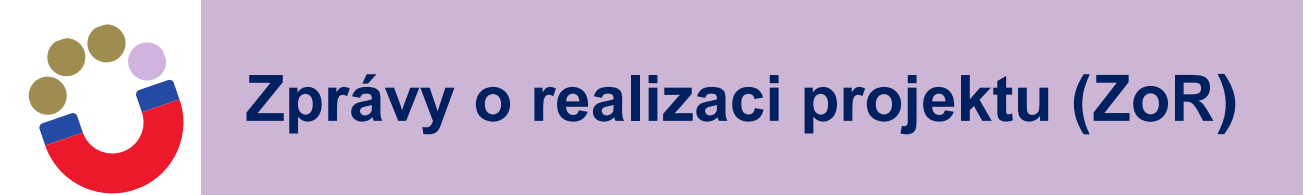

#### Předložení ZoR:

- přes systém IS KP14+
- přihlášení na adrese: <u>https://mseu.mssf.cz/</u>
- do 30 kalendářních dní od ukončení sledovaného období
- nedílnou součástí ZoR je žádost o platbu (ŽoP)
- dokud není schválena předchozí ZoR, nelze dokončit a podat další ZoR v pořadí

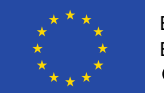

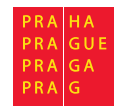

| <b>MS</b> 20  | 14+      |         | 🖿 česky    | 🛑 polski | english | Poznámky 0 | Upozornění 0 | Depeše | 145 | Jan Spour | Odhlášení za | 59:49 | ٢   |
|---------------|----------|---------|------------|----------|---------|------------|--------------|--------|-----|-----------|--------------|-------|-----|
| ŽADATEL       | HODNO    | TITEL   | NOSITEL IN | DAZ      |         |            |              |        |     | PROFIL    | UŽIVATELE    | NÁPOV | ĔDA |
| Nacházíte se: | Nástěnka | Žadatel |            |          |         |            |              |        |     |           |              |       |     |

|    | 4       | Č       | erven  | ec 20  | 020    | •      | *      | Moie pro     | iektv                      |                         |                    |                  |                              |                                   |
|----|---------|---------|--------|--------|--------|--------|--------|--------------|----------------------------|-------------------------|--------------------|------------------|------------------------------|-----------------------------------|
| 27 | р<br>29 | ú<br>30 | s<br>1 | č<br>2 | р<br>3 | s<br>4 | n<br>5 | Identifikace | Názov projektu (*7         | 7kráconý názov projektu | Registrační číslo  | Kolo žádosti     | Názov stavni                 | Proces                            |
| 28 | 6       | 7       | 8      | 9      | 10     | 11     | 12     | (Hash)       | hazev projekta oz          | Zwaceny nazev projektu  | projektu           | NOID 20030       | Hazer Stavu                  | r ioces                           |
|    | 10      | 14      | 15     | 10     | 17     | 10     | 10     | <b>T</b>     | <b>Y</b>                   | Υ                       | Υ                  | Υ                | Υ                            | Υ                                 |
| 29 | 13      | 14      | 15     | 10     | 17     | 18     | 19     | 2evMhP       | Soundgarden - ex-ante      | Soundgarden - ex-ante   | CZ.07.1.02/0.0/0.0 | Žádost o podporu | Projekt v plné (fyzické i fi | Realizace                         |
| 30 | 20      | 21      | 22     | 23     | 24     | 25     | 26     | 2eSgaP       | Bad Seeds - ex-ante        | Bad Seeds - ex-ante     | CZ.07.1.02/0.0/0.0 | Žádost o podporu | Projekt s právním aktem o    | Realizace                         |
| 31 | 27      | 28      | 29     | 30     | 31     | 1      | 2      |              | Λ                          |                         |                    |                  |                              |                                   |
| 32 | 3       | 4       | 5      | 6      | 7      | 8      | 9      | 14 4 1       | 🕨 🕨 Položek na stránku 🛛 🕶 |                         |                    |                  |                              | Stránka 1 z 1, položky 1 až 2 z 2 |
| М  | oje p   | ozná    | mky    |        |        |        |        |              | 4 2                        |                         |                    |                  |                              |                                   |
| М  | oje ú   | koly    |        |        |        |        |        |              |                            |                         |                    |                  |                              |                                   |
| K  | ntak    | cty Ř(  | 0      |        |        |        |        |              |                            |                         |                    |                  |                              |                                   |
| F  | Q       |         |        |        |        |        |        |              |                            |                         |                    |                  |                              |                                   |
| Н  | V a S   | SW po   | ožada  | avky   |        |        |        |              |                            |                         |                    |                  |                              |                                   |
| 0  | hran    | na os   | obníc  | h úda  | ajů    |        |        |              |                            |                         |                    |                  |                              |                                   |

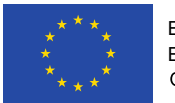

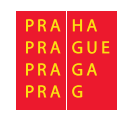

| MS2014+                        | 🖿 česky 🛑 polski 🚟 english                         |                                          |                   | Jan Spou                 | r Odhlášení za: 59:26               |
|--------------------------------|----------------------------------------------------|------------------------------------------|-------------------|--------------------------|-------------------------------------|
| ŻADATEL                        |                                                    |                                          |                   |                          | NÁPOVÉDA                            |
| Racházíte se: Nástěnka Žadatel | Bad Seeds - ex-ante Videntifikace operace          |                                          |                   |                          |                                     |
| Hodnocení operace              | IDENTIFIKACE OPERACE                               |                                          |                   |                          |                                     |
| Hodnocení                      | 👫 PŘÍSTUP K PROJEKTU 🎽 PLNÉ MOCI 🔍 2               | IMĚNIT ZPÚSOB JEDNÁNÍ 👩 KOPÍROVAT        | 🗶 UKONČIT PROJEKT | 🖶 TISK                   |                                     |
| Žádost o přezkum rozhodnutí    |                                                    |                                          |                   | LI STORENSKY VYV         |                                     |
| Informování o realizaci        |                                                    |                                          |                   |                          |                                     |
| 5-1                            | ZKRÁCENÝ NÁZEV PROJEKTU                            |                                          | REGISTRA          | ČNÍ ČÍSLO PROJEKTU       |                                     |
| Zadost o zmenu                 | Bad Seeds - ex-ante                                |                                          | CZ.07.1           | .02/0.0/0.0/18_008/00000 | 49                                  |
| Zádost o platbu                | MÁZEV PROJEKTU CZ                                  |                                          | IDENTIFIK         | ACE ŽÁDOSTI (HASH) V     | ERZE                                |
| Zprávy o realizaci             | Bad Seeds - ex-ante                                | 2eSgaP                                   |                   | 0001                     |                                     |
| Veřejné zakázky                | STAV                                               |                                          | ,—Žádos           | t o podporu              |                                     |
| Kontroly ^                     | Projekt s právním aktem o poskytnutí / převodu pod | pory                                     | DATUM             | ZALOŽENÍ                 | DATUM FINALIZAÇE                    |
| Kentroly                       |                                                    |                                          | 22.5.             | 2019 13:47               | 24. 5. 2019 11:04                   |
|                                | PHOLES                                             | Zobrazen                                 | ni stavů DATUM    | PODPISU                  | DATUM PODÁNÍ AKTUÁLNÍ VERZE ŽÁDOSTI |
| Profil objektu                 | realizace                                          | Popis s                                  | stavu 24.5.       | 2019 11:14               | 24. 5. 2019 11:14                   |
| Nová depeše a koncepty         | SPRÁVCE PŘÍSTUPŮ                                   | 61                                       | DATUM             | PRVNÍHO PODÁNÍ           |                                     |
| Přehled depeší                 | EGSPOJAN                                           |                                          | 24. 5.            | 2019 11:14               |                                     |
| Poznámky                       | NAPOSLEDY ZMĚNIL                                   | DATUM A ČAS POSLEDNÍ ZMĚNY               |                   | áda a tá                 |                                     |
| Úkoly                          | ISUM_USER                                          | 9. 6. 2020 14:56                         | K010 2            | žádosti<br>Žádosti       |                                     |
| Des ( II - Z( I - C            | TVP DODÁNÍ                                         | IDENTIFICACE 7000 INVERSION POR IEXTIL   | Žád               | ost o podporu            |                                     |
| Datova obiast zadosti          | Automatické                                        | C7 07 1 02/0 0/0 0/18 008/0000048        |                   |                          |                                     |
| Identifikace projektu 🔨        | ZPÚSOB JEDNÁNÍ                                     | Second and and and to post and and and a |                   | Přehled obrazo           | ovek                                |
| Identifikace operace           | Podepisuje jeden signatář                          |                                          |                   |                          |                                     |
| Projekt                        |                                                    |                                          |                   |                          |                                     |
| Ponis projektu                 | Přesunout do Moje neaktivní projekty               |                                          |                   | Vorte                    |                                     |

| <b>MS</b> 201 | 4 <b>+</b> |
|---------------|------------|
|---------------|------------|

| 🖿 česky | 🚥 polski | one. | english |
|---------|----------|------|---------|
|         |          |      |         |

PPR ISK Odhlášení za: 59:50

9:50 🍥

| 🗎 ŽAD         | ATEL     |         |                     |                         | NÁPOVĚDA |
|---------------|----------|---------|---------------------|-------------------------|----------|
| Nacházíte se: | Nástěnka | Żadatel | Bad Seeds - ex-ante | Informování o realizaci |          |

| Navigace 🔨                     | INFORMOVÁN      | Í O REALIZACI              |                     |                     |               |              |                                   |
|--------------------------------|-----------------|----------------------------|---------------------|---------------------|---------------|--------------|-----------------------------------|
| Operace                        | Pořadové číslo  | Předpokládané datum podání | Sledované období od | Sledovaně období do | Typ dokumentu | Druh ZoR/IoP | Stav ZoR/IoP/ZoU                  |
| Harmonogram Zpráv/Informací    | ZOR/IOP         |                            |                     |                     |               |              | 1                                 |
| Založit novou Zprávu/Informaci | Y               | Y                          |                     |                     |               |              | Y                                 |
| Û                              |                 |                            |                     |                     |               |              |                                   |
|                                | (4 <b>4 1</b> ) | N Položek na stránku 2     | 25 🔻                |                     |               |              | Stránka 1 z 1, položky 0 až 0 z 0 |
|                                |                 |                            |                     |                     |               |              |                                   |

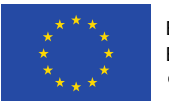

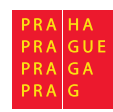

| <b>MS</b> 2014+ |
|-----------------|
|-----------------|

| 10 IN 7 |          | Territory" |  |
|---------|----------|------------|--|
| 🖿 česky | 🛑 polski | 😹 english  |  |

|               | 전 모르 걸었는 |
|---------------|----------|
| Odhlášení za: | 59:50    |

Jan Spour

| D | $\odot$ |
|---|---------|

|                                    |                           | Informovani o realizaci    |                     |                     |                    |              |                  |
|------------------------------------|---------------------------|----------------------------|---------------------|---------------------|--------------------|--------------|------------------|
| vigace ^ I                         | informování               | O REALIZACI                |                     |                     |                    |              |                  |
| erace Propogram Zpráv/Informací Z/ | 'ořadové číslo<br>loR/loP | Předpokládané datum podání | Sledované období od | Sledované období do | Typ dokumentu      | Druh ZoR/IoP | Stav ZoR/IoP/ZoU |
| stit novou Zprávu/Informaci        | Y                         | <b>Y</b>                   |                     | Υ                   | <b>T</b>           | <b>Y</b>     |                  |
|                                    | 1                         | 30. 7. 2020                | 1. 1. 2020          | 30. 6. 2020         | Zpráva o realizaci | ZoR          | Rozpracována     |

▼ Id d 1 ▶ ▶ Položek na stránku 25 ▼

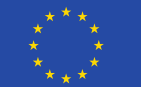

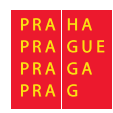

Stránka 1 z 1, položky 1 až 1 z 1

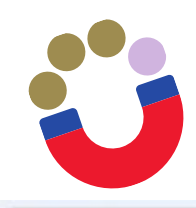

## Editace ZoR - Informace o zprávě

| Navigace                         | INFORMACE O ZPRÁVĚ                         |                                  |               |              |                 |                                      |                       |
|----------------------------------|--------------------------------------------|----------------------------------|---------------|--------------|-----------------|--------------------------------------|-----------------------|
| Operace                          | 🗙 SMAZAT 🖌 KONTRO                          | LA 🔒 FR                          | NALIZACE      | I TISK       |                 |                                      |                       |
| Informování o realizaci 🔨 🔨      |                                            |                                  |               |              |                 |                                      |                       |
| Žádost o platbu                  | IDENTIFIKAČNÍ ČÍSLO ZPRÁVY                 | TYP ZPRÂVY                       |               |              | TYP DOKUMENTU   |                                      |                       |
| Zprávy o realizaci               | 2eSgaPZoR1                                 | Zpráva o re                      | alizaci       |              | Realizační      | Zprava o realizaci<br>DATUM ZALOŽENÍ | DATUM FINALIZACE      |
| Profil objektu                   | POŘADOVÉ ČÍSLO ZPRÁVY                      | POŘADOVÉ ČÍSLO ZPRÁVY VERZE STAV |               |              |                 | 29. 6. 2020 10:52                    |                       |
| Nová depeše a koncepty           |                                            | 1                                |               | nozpracovana |                 | DATUM PODPISU                        | SKUTEČNÉ DATUM PODÁNÍ |
| Přehled depeší                   | PŘEDPOKLÁDANÉ DATUM PODÁNÍ<br>30. 11. 2018 |                                  |               |              |                 |                                      |                       |
| Poznámky                         | SLEDOVANÉ OBDOBÍ OD                        |                                  | 🖬 SLEDOVANÉ O | IBDOBÍ DO    |                 | ŽÁDOST O PLATBU                      |                       |
| Úkoly                            | 1. 1. 2020                                 | E                                | 30. 6. 2020   | <b>a</b>     |                 |                                      | 2                     |
| Datová oblast žádosti 🔨          | - Harmonogram projektu                     |                                  |               |              | 1               | POŘADÍ ETAPY                         | 1                     |
| Informace o zprávě               | SKUTEČNÉ DATUM ZAHÁJENÍ                    | _                                | SKUTEČNÉ DATU | IM UKONČENÍ  |                 |                                      |                       |
| Realizace, provoz/údržba výstupu | 1. 1. 2020                                 |                                  |               |              |                 |                                      |                       |
| Příjmy                           |                                            |                                  |               |              |                 |                                      |                       |
| Identifikace problému            | -Kontaktni údaje ve věci zprá              | vy —                             | 5             |              |                 |                                      |                       |
| Indikátory                       | JMÉNO                                      |                                  | 1             |              | MOBIL 778113214 |                                      |                       |
| Horizontální principy            | B E-MAIL                                   | opour                            |               |              | TELEFON         |                                      |                       |
| Klíčové aktivity                 | jan.spour@praha.eu                         |                                  |               |              |                 |                                      |                       |
| Čestná prohlášení                |                                            |                                  |               |              |                 |                                      |                       |
| Dokumenty projektu               | Y                                          |                                  |               | Illožit      | Storno          |                                      |                       |
| Dokumenty zprávy                 |                                            |                                  |               | UIOZIC       | Storno          |                                      |                       |
| Publicita                        |                                            |                                  |               |              |                 |                                      |                       |
| Veřejná podpora                  |                                            |                                  |               |              |                 |                                      | PRA HA<br>PRA GUE     |
| Podpis dokumentu                 | ní a investiční fondy<br>tu ČR             |                                  |               |              |                 |                                      | PRA GA<br>PRA G       |

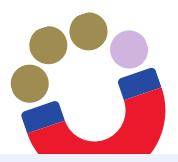

### Editace ZoR - Realizace, provoz/údržba výstupu

| Nevinees                 | ^       |                        |                      |          |            |        |        |   |        |   |
|--------------------------|---------|------------------------|----------------------|----------|------------|--------|--------|---|--------|---|
| Navigace                 | ~       | REALIZACE, PROVOZ/U    | JDRZBA VYSTUPU       | J        |            |        |        |   |        |   |
| Operace                  |         | X ZRUŠENÍ SDÍLENÍ      | X SMAZAT             | KONTROLA | FINALIZACE | H TISK |        |   |        |   |
| Informování o realizaci  | ^       | Popis pokroku v realiz | zaci za sledované o  | bdobí    |            |        |        |   |        |   |
| Žádost o platbu          |         |                        |                      |          |            |        |        |   |        |   |
| Zprávy o realizaci       |         |                        |                      | popí     |            |        |        |   | 0/2000 |   |
| Profil objektu           | ^       |                        | ICI ZA SLEDUVANE UDI | рові     |            |        |        |   | 0/2000 | U |
| Nová depeše a koncepty   |         |                        |                      |          |            |        |        |   |        |   |
| Přehled depeší           |         |                        |                      |          |            |        |        |   |        |   |
| Poznámky                 |         |                        |                      |          |            |        |        |   |        |   |
| Úkoly                    |         |                        |                      |          |            |        |        |   |        |   |
| Datová oblast žádosti    | ^       |                        |                      |          |            |        |        |   |        |   |
| Informace o zprávě       |         |                        |                      |          |            |        |        |   |        |   |
| Realizace, provoz/údržba | výstupu |                        |                      |          |            |        |        | _ |        |   |
| Příjmy                   |         |                        |                      |          |            | Uložit | Storno |   |        |   |
| Identifikace problému    |         |                        |                      |          |            |        |        |   |        |   |
| Indikátory               |         |                        |                      |          |            |        |        |   |        |   |
| Horizontální principy    |         |                        |                      |          |            |        |        |   |        |   |
| Klíčové aktivity         |         |                        |                      |          |            |        |        |   |        |   |
| Čestná prohlášení        |         |                        |                      |          |            |        |        |   |        |   |
| Dokumenty projektu       |         |                        |                      |          |            |        |        |   |        |   |
| Dokumenty zprávy         |         |                        |                      |          |            |        |        |   |        |   |
| Publicita                |         |                        |                      |          |            |        |        |   |        |   |
| Veřejná podpora          |         |                        |                      |          |            |        |        |   |        |   |
| Podpis dokumentu         |         |                        |                      |          |            |        |        |   |        |   |

EVROPSKA UNIE
 Evropské strukturální a investiční fondy
 OP Praha – pól růstu ČR

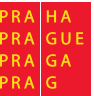

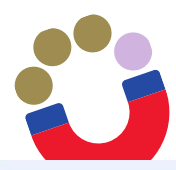

## Editace ZoR - Příjmy

| Navigace                         | PŘÍJMY                                                    |
|----------------------------------|-----------------------------------------------------------|
| Operace                          | 🗙 ZRUŠENÍ SDÍLENÍ 🗙 SMAZAT 🖌 KONTROLA 🔒 FINALIZACE 🚔 TISK |
| Informování o realizaci 🔨        | Příjmy za sledované období:                               |
| Žádost o platbu                  |                                                           |
| Zprávy o realizaci               |                                                           |
| Profil objektu                   | JINÉ PENĚŽNÍ PŘÍJMY JINÉ PENĚŽNÍ PŘÍJMY                   |
| Nová depeše a koncepty           |                                                           |
| Přehled depeší                   | CISTE JINE PENEZNI PRIJMY CISTE JINE PENEZNI PRIJMY 0.00  |
| Poznámky                         |                                                           |
| Úkoly                            | Výdaje za sledované období: Výdaje celkem:                |
| Datová oblast žádosti 🔨          | PROVOZNÍ VÝDAJE PROVOZNÍ VÝDAJE                           |
| Informace o zprávě               | 0,00                                                      |
| Realizace, provoz/údržba výstupu | PŘÍLOHA - VÝPOČET CBA                                     |
| Příjmy                           | Připojit                                                  |
| Identifikace problému            |                                                           |
| Indikátory                       | Uložit Storno                                             |
| Horizontální principy            |                                                           |
| Klíčové aktivity                 |                                                           |
| Čestná prohlášení                |                                                           |
| Dokumenty projektu               |                                                           |
| Dokumenty zprávy                 |                                                           |
| Publicita                        |                                                           |
| Veřejná podpora                  |                                                           |
| Podpis dokumentu                 |                                                           |

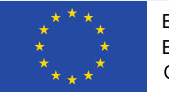

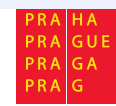

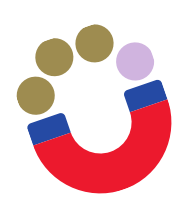

### Editace ZoR – Identifikace problému

| Navigace 🔨                       | IDENTIFIKACE PROBLÉMU                                    |         |                             |
|----------------------------------|----------------------------------------------------------|---------|-----------------------------|
| Operace                          | 🗙 SMAZAT 🖌 KONTROLA 🔒 FINALIZACE 🚔 TISK                  |         |                             |
| Informování o realizaci 🔨        | Identifikace                                             |         |                             |
| Žádost o platbu                  |                                                          |         | Y                           |
| Zprávy o realizaci               | výpověď                                                  |         |                             |
| Profil objektu                   | Id     I     Image: Non-Strain Položek na stránku     25 | Stránk  | a 1 z 1, položky 1 až 1 z 1 |
| Nová depeše a koncepty           | Nový záznam Kopírovat záznam Smazat záznam Uložit Storno |         |                             |
| Přehled depeší                   |                                                          | 7/0000  | a. **                       |
| Poznámky                         | výnověď                                                  | 7/2000  | Utevrit v novem okne        |
| Úkoly                            |                                                          |         |                             |
| Datová oblast žádosti 🔨          |                                                          |         |                             |
| Informace o zprávě               |                                                          |         |                             |
| Realizace, provoz/údržba výstupu | POPIS                                                    | 27/2000 | Otevřít v novém okně        |
| Příjmy                           | popis - proc a jak se staio                              |         |                             |
| Identifikace problému            |                                                          |         |                             |
| Indikátory                       |                                                          |         |                             |
| Etapy projektu                   | ŘEŠENÍ                                                   | 28/2000 | Otevřít v novém okně        |
| Horizontální principy            | řešení - např. náhrada apod.                             |         |                             |
| Čestná prohlášení                |                                                          |         |                             |
| Dokumenty projektu               |                                                          |         |                             |
| Dokumenty zprávy                 |                                                          |         |                             |

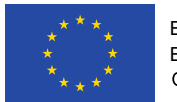

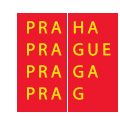

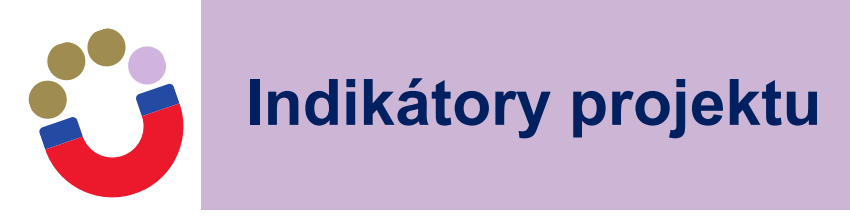

- Vyberete indikátor, u kterého chcete vykázat změnu a stiskněte tlačítko "Vykázat změnu/přírůstek". Indikátor se zobrazí v dolní tabulce "Indikátory, u kterých je vykazována změna/přírůstek za aktuální monitorovací období"
- Na záložce je nutné vyplnit povinné pole "Přírůstková hodnota": vyplňuje se skutečná hodnota indikátoru, které je dosaženo k poslednímu dni období, za které je podávána ZoR
- V případě, že je v rámci dané ZoR vykazován přírůstek indikátoru, je rovněž povinností uvést údaje k indikátoru do pole "Komentář" – tento Popis by měl obsahovat především údaje o způsobu naplnění indikátoru

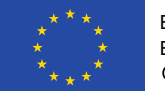

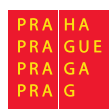

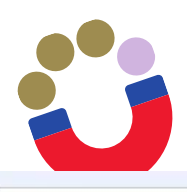

# Indikátory projektu

| Navigace                   | ~      |
|----------------------------|--------|
| Operace                    |        |
| Informování o realizaci    | ^      |
| Žádost o platbu            |        |
| Zprávy o realizaci         |        |
| Profil objektu             | ^      |
| Nová depeše a koncepty     |        |
| Přehled depeší             |        |
| Poznámky                   |        |
| Úkoly                      |        |
| Datová oblast žádosti      | ^      |
| Informace o zprávě         |        |
| Realizace, provoz/údržba v | ýstupu |
| Příjmy                     |        |
| Identifikace problému      |        |
| Indikátory                 |        |
| Horizontální principy      |        |
| Klíčové aktivity           |        |
| Čestná prohlášení          |        |
| Dokumenty projektu         |        |

Dokumenty zprávy

Publicita

Veřejná podpora

Podpis dokumentu

| de nřetáhněte     | z hlavičku slounce, podle kterého má být provedeno třídění                                  | T                  |   | 1                                    |   | 10 X             |                           |                                  |
|-------------------|---------------------------------------------------------------------------------------------|--------------------|---|--------------------------------------|---|------------------|---------------------------|----------------------------------|
| Kód<br>indikátoru | Název indikátoru                                                                            | Výchozí<br>hodnota |   | Výchozí<br>hodnota<br>Cílová hodnota |   | Dosažená hodnota | Datum dosažené<br>hodnoty | Procento plněr<br>cílové hodnoty |
| Y                 | ŢŢ                                                                                          |                    | Y | <b>Y</b>                             | Y | Y                |                           |                                  |
| 51212             | Počet rozvojových aktivit vedoucích k rozvoji kompetencí                                    | 0,000              |   | 12,000                               |   |                  |                           |                                  |
| 52501             | Počet podpořených osob - pracovníků ve vzdělávání                                           | 0,000              |   | 275,000                              |   |                  |                           |                                  |
| 51614             | Počet podpořených dětí, žáků a studentů s SVP                                               | 0,000              |   | 50,000                               |   |                  |                           |                                  |
| 60000             | Celkový počet účastníků                                                                     | 0,000              |   | 0,000                                |   |                  |                           |                                  |
| 52100             | Počet podpořených produktů                                                                  | 0,000              |   | 12,000                               |   |                  |                           |                                  |
| 60300             | Neaktivní účastníci                                                                         | 0,000              |   | 0,000                                |   |                  |                           |                                  |
| 61300             | účastníci žijící v domácnostech, jejichž žádný člen není zaměstnán a jejichž členy jsou i v | 0,000              |   | 0,000                                |   |                  |                           |                                  |
| 60200             | Dlouhodobě nezaměstnaní účastníci                                                           | 0,000              |   | 0,000                                |   |                  |                           |                                  |
| 60400             | Neaktivní osoby, které nejsou v procesu vzdělávání nebo odborné přípravy                    | 0,000              |   | 0,000                                |   |                  |                           |                                  |
|                   |                                                                                             |                    | + | •                                    | - |                  |                           |                                  |

#### Indikátory, u kterých je vykazována změna/přírůstek za aktuální sledované období

Zde přetáhněte hlavičku sloupce, podle kterého má být provedeno třídění

| Kód<br>indikátoru | Název indikátoru                                                                            |   | Výchozí<br>hodnota |   | Cilová hodnota | Dosažená hodnota | Datum dosažené<br>hodnoty | Procento plnění<br>cílové hodnoty |
|-------------------|---------------------------------------------------------------------------------------------|---|--------------------|---|----------------|------------------|---------------------------|-----------------------------------|
| Y                 |                                                                                             | 1 |                    | Y | Y              | Y                | Y                         | <b>Y</b>                          |
| 61300             | účastníci žijící v domácnostech, jejichž žádný člen není zaměstnán a jejichž členy jsou i v |   | 0,000              |   | 0,000          |                  |                           |                                   |
| 61301             | účastníci žijící v domácnostech, jejichž žádný člen není zaměstnán a jejichž členy jsou i v |   | 0,000              |   | 0,000          |                  |                           |                                   |
| 61302             | účastníci žijící v domácnostech, jejichž žádný člen není zaměstnán a jejichž členy jsou i v |   | 0,000              |   | 0,000          |                  |                           |                                   |
| 61400             | účastníci žijící v domácnostech, mezi jejímiž členy je pouze jedna dospělá osoba a jejichž  |   | 0,000              |   | 0,000          |                  |                           |                                   |
| 61401             | učastníci žijící v domácnostech, mezi jejímiž členy je nouze jedna dosnělá osoba a jejichž  |   | 0.000              |   | 0.000          |                  |                           |                                   |

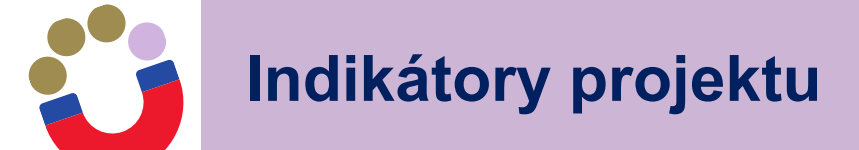

Vykázat změnu/přírůstek

#### Indikátory, u kterých je vykazována změna/přírůstek za aktuální sledované období

Zde přetáhněte hlavičku sloupce, podle kterého má být provedeno třídění

| (ód<br>ndikátoru | N   | Vázev indikátoru   |                          |              |                                 |             | Výchoz<br>hodnot | i<br>a    | Cílová ho | inota   | Dosažená hod  | Inota | Datum dosažené<br>hodnoty | Procento<br>cílové hoo | plnění<br>Inoty |
|------------------|-----|--------------------|--------------------------|--------------|---------------------------------|-------------|------------------|-----------|-----------|---------|---------------|-------|---------------------------|------------------------|-----------------|
| 51300 <b>Y</b>   | C   |                    |                          |              |                                 | Y           |                  | Y         |           | Y       |               | Y     | Y                         | 2                      | Y               |
| 51300            | i   | účastníci žijící v | v domácnostech, jejic    | hž žádný čle | n není zaměstnán a jejichž čler | ny jsou i v | 0,000            |           | 100,000   |         | 50,000        |       | 1. 7. 2020                | 50                     |                 |
|                  |     |                    |                          |              |                                 |             |                  | -         |           | -       |               | -     |                           |                        | +               |
|                  |     |                    |                          |              | Evo                             | vrt standar | idní             |           |           |         |               |       |                           |                        |                 |
|                  |     |                    |                          |              | Схро                            | nt Stanuai  | uni              |           |           |         |               |       |                           |                        |                 |
| KK               | 1   | Polo               | ožek na stránku 🛛 25 🛛 👻 | ]            |                                 |             |                  |           |           |         |               |       | Stránka 1 z               | 1, položky 1           | až 1 z 1        |
|                  |     |                    |                          |              |                                 |             |                  |           |           |         |               |       |                           |                        |                 |
| Sma              | za  | t záznam           | Uložit                   |              | Storno                          |             |                  |           |           |         |               |       |                           |                        |                 |
| KÓD INDIKÁT      | ORI | U                  | NÁZEV INDIKÁTORU         |              |                                 |             |                  |           | CE        | .KOVÁ D | OSAŽENÁ HODNO | ATC   | ENVI                      |                        |                 |
| 61300            |     |                    | účastníci žijící v d     | omácnostec   | h, jejichž žádný člen není zan  | něstnán a j | ejichž čle       | ny jsou   | *         |         |               |       |                           |                        |                 |
| výсноzі но       | DNO | DTA                | DATUM VÝCHOZÍ HODN       | ΟΤΥ          | CÍLOVÁ HODNOTA                  | DATUM CÍL   | OVÉ HODNO        | TY        | MĚ        | RNÁ JEC | NOTKA         |       | TYP INDIKÁTORU            |                        |                 |
|                  |     | 0,000              | 24. 5. 2019              | E            | 100,000                         | 31. 5. 20   | 021              | 1         | 0         | oby     |               |       | Výstup                    |                        |                 |
| DOSAŽENÁ         | HOD | NOTA Z PROJEKT     | U 🖪 PŘÍRŮSTKOVÁ HODI     | NOTA         | B DATUM PŘÍRÚSTKOVÉ HODNO       | TYDOSAŽENÁ  | HODNOTA          | CUMULATIV | NĚ PR     | OCENTO  | PLNĚNÍ CÍLOVÉ | HODNO | TY                        |                        |                 |
| 0                |     |                    |                          | 50,000       | 1. 7. 2020                      |             |                  | 50,00     | 5 5       | )       |               |       |                           |                        |                 |
| KOMENTÁŘ         | 1   |                    |                          |              |                                 |             |                  |           |           |         |               | 0,    | /2000 Otevřít v n         | ovém okně              |                 |
| doplnit k        | ome | entář              |                          |              |                                 |             |                  |           |           |         |               |       |                           |                        |                 |
|                  |     |                    |                          |              |                                 |             |                  |           |           |         |               |       |                           |                        |                 |
|                  |     |                    |                          |              |                                 |             |                  |           |           |         |               |       |                           |                        |                 |
|                  |     |                    |                          |              |                                 |             |                  |           |           |         |               |       |                           |                        |                 |
|                  |     |                    |                          |              |                                 |             |                  |           |           |         |               |       |                           |                        |                 |

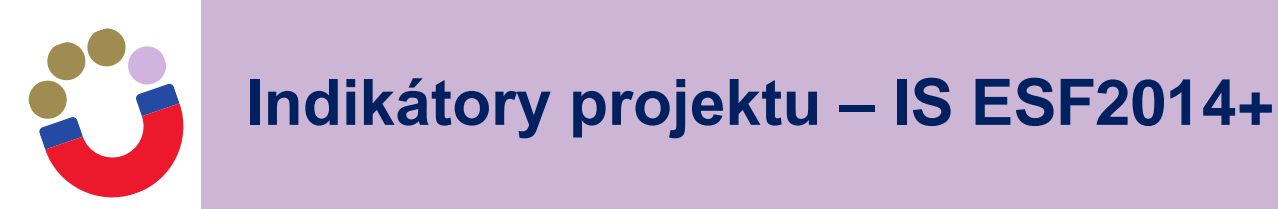

- indikátory ESF třeba vykazovat prostřednictvím externí databáze IS ESF2014+ (př. 60000 Celkový počet účastníků)
- Do ZoR se dosažená hodnota indikátoru (údaje do pole "Přírůstková hodnota" a "Datum přírůstkové hodnoty") přenesou ze systému IS ESF 2014+ automaticky po dokončení výpočtu: a to přes tlačítko "Aktualizace z IS ESF"
- Pokyny pro evidenci podpor účastníků v IS ESF 2014+ jsou na stránkách systému ESF:
- https://www.esfcr.cz/monitorovani-podporenych-osob-opz

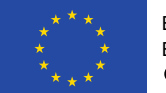

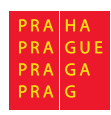

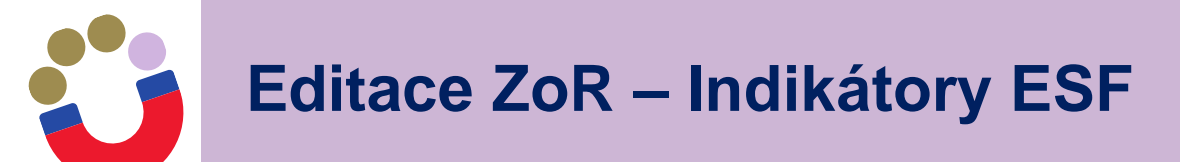

#### Indikátory, u kterých je vykazována změna/přírůstek za aktuální sledované období

Zde přetáhněte hlavičku sloupce, podle kterého má být provedeno třídění Výchozí Datum dosažené Procento plnění Kód Název indikátoru Cílová hodnota Dosažená hodnota indikátoru hodnota hodnoty cílové hodnoty ₹ Y Y 6000 Y Y Y Y Celkový počet účastníků - ženy 60002 0.000 0.000 Celkový počet účastníků - muži 60001 0,000 0,000 Celkový počet účastníků 0.000 2,000 60000 -÷ • ¥ Export standardní Položek na stránku 25 👻 ∢ 1 ▶ **•** Stránka 1 z 1, položky 1 až 3 z 3 Smazat záznam Uložit Storno NÁZEV INDIKÁTORU KÓD INDIKÁTORU ENVI Celkový počet účastníků 60000 DATUM VÝCHOZÍ HODNOTY CÍLOVÁ HODNOTA DATUM CÍLOVÉ HODNOTY VÝCHOZÍ HODNOTA MĚRNÁ JEDNOTKA TYP INDIKÁTORU 曲 0,000 31.1.2019 2,000 28. 2. 2021 Osoby Výstup DATUM PŘÍRÚSTKOVÉ HODNOTY DOSAŽENÁ HODNOTA Z PROJEKTU PŘÍRŮSTKOVÁ HODNOTA DOSAŽENÁ HODNOTA KUMULATIVNĚ PROCENTO PLNĚNÍ CÍLOVÉ HODNOTY 0,000 Aktualizace z IS ESF Ш. KOMENTÁŘ 0/2000 Otevřít v novém okně

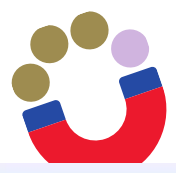

### Editace ZoR – Horizontální principy

| Navigace 🔨                       | HORIZONTÁLNÍ P         |
|----------------------------------|------------------------|
| Operace                          | 🗶 ZRUŠENÍ SDÍLE        |
| Informování o realizaci          | Horizontální pri       |
| Žádost o platbu                  | Typ horizontálního pri |
| Zprávy o realizaci               | Rovné příležitosti a   |
| Profil objektu                   | Udržitelný rozvoj (e   |
| Nová depeše a koncepty           | Rovné příležitosti n   |
| Přehled depeší                   |                        |
| Poznámky                         | \bukázat               |
| Úkoly                            | Vykaza                 |
| Datová oblast žádosti 🔨          | Horizontální pri       |
| Informace o zprávě               | Typ horizontálního pri |
| Realizace, provoz/údržba výstupu | Rovné příležitosti a   |
| Příjmy                           |                        |
| Identifikace problému            | Smazat záz             |
| Indikátory                       |                        |
| Horizontální principy            | TYP HORIZONTALNIHO     |
| Klíčové aktivity                 | noviic pritezitosi     |
| Čestná prohlášení                | D POPIS PLNĚNÍ CÍLI    |
| Dokumenty projektu               | popis                  |
| Dokumenty zprávy                 |                        |
| Publicita                        |                        |
| Veřejná podpora                  | L                      |
| Podnie dokumentu                 |                        |

| Typ horizontálniho principu                                        | Vliv projektu na horizontální princip                                            |
|--------------------------------------------------------------------|----------------------------------------------------------------------------------|
| Rovné příležitosti a nediskriminace                                | Cílené zaměření na horizontální princip                                          |
| Udržitelný rozvoj (environmentální indikátory)                     | Neutrální k horizontálnímu principu                                              |
| Rovné příležitosti mužů a žen                                      | Neutrální k horizontálnímu principu                                              |
| II Položek na stránku 25 🕶                                         | Stránka 1 z 1, položky 1                                                         |
| Typ horizontálního principu<br>Bovné příležitosti a nediskriminace | Vliv projektu na horizontální princip<br>Cilené zaměření na horizontální princip |
| Rovne prilezitosti a nediskriminace                                | Cilene zamerení na horizontalní princip<br>Stránka 1 z 1, položky                |
| Smazat záznam Uložit Storno                                        |                                                                                  |
| TYP HORIZONTÁLNÍHO PRINCIPU                                        | VLIV PROJEKTU NA HORIZONTÁLNÍ PRINCIP                                            |
| Rovné příležitosti a nediskriminace                                | Cílené zaměření na horizontální princip                                          |
| POPIS PLNĚNÍ CÍLŮ PROJEKTU                                         | 447/2000 Otevřít v novém                                                         |
| popis                                                              |                                                                                  |

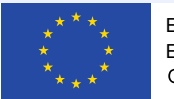

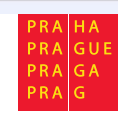

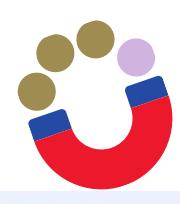

#### Editace ZoR – Klíčové aktivity

| Navigace 🔨                       | KLÍČOVÉ AKTIVITY                   |                                 |                          |                                                            |                                   |
|----------------------------------|------------------------------------|---------------------------------|--------------------------|------------------------------------------------------------|-----------------------------------|
| Operace                          | 🗶 ZRUŠENÍ SDÍLENÍ 🗶 SMAX           | ZAT ✔ KONTROLA 🔒                | FINALIZACE 📑 TISK        |                                                            |                                   |
| Informování o realizaci 🔨 🔨      |                                    |                                 |                          |                                                            |                                   |
| Žádost o platbu                  | Klíčové aktivity na projektu       |                                 |                          |                                                            |                                   |
| Zprávy o realizaci               | Název klíčové aktivity             |                                 |                          | Název klíčové aktivity                                     |                                   |
| Profil objektu                   |                                    |                                 | Y                        | Nabídka volnočasových aktivit                              | Y                                 |
| Nová depeše a koncepty           | I I Položek na s                   | stránku 25 👻                    |                          |                                                            | Stránka 1 z 1, položky 1 až 1 z 1 |
| Přehled depeší                   |                                    |                                 |                          |                                                            |                                   |
| Poznámky                         | Vykázat změnu/přírůs               | tek                             |                          |                                                            |                                   |
| Úkoly                            |                                    |                                 |                          |                                                            |                                   |
| Datová oblast žádosti 🔨          | Klicove aktivity, u kterých je vyl | kazovana zmena/prirustek za a   | ktualni sledovane obdobi |                                                            |                                   |
| Informace o zprávě               | Název klíčové aktivity             | Název klíčové aktivity          | Popis                    | s pokroku v realizaci klíčové aktivity za sledované období |                                   |
| Realizace, provoz/údržba výstupu |                                    |                                 | T 1000                   |                                                            | Y                                 |
| Příjmy                           |                                    | Nabidka volnocasovyc            | 2n aktivit               |                                                            | Cartala 1 - 1 - alažia 1 - 1      |
| Identifikace problému            | POIOZEK Na S                       | aranku 20 👻                     |                          |                                                            | Stranka i z i, położky i az i z i |
| Indikátory                       | Smazat záznam                      | Uložit                          | Storno                   |                                                            |                                   |
| Horizontální principy            | NÁZEV KLÍČOVÉ AKTIVITY             |                                 |                          | NÁZEV KLÍČOVÉ AKTIVITY                                     |                                   |
| Klíčové aktivity                 |                                    |                                 |                          | Nabídka volnočasových aktivit                              |                                   |
| Čestná prohlášení                | POPIS POKROKU V REALIZACI KLÍČO    | VÉ AKTIVITY ZA SLEDOVANÉ OBDOBÍ |                          |                                                            | 0/2000 Otevřít v novém okně       |
| Dokumenty projektu               |                                    |                                 |                          |                                                            |                                   |
| Dokumenty zprávy                 |                                    |                                 |                          |                                                            |                                   |
| Publicita                        |                                    |                                 |                          |                                                            |                                   |
| Veřejná podpora                  |                                    |                                 |                          |                                                            |                                   |
| Podpis dokumentu                 |                                    |                                 |                          |                                                            |                                   |

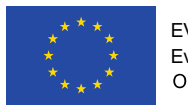

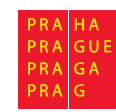

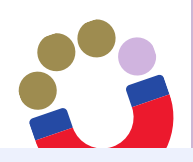

# Editace ZoR – Čestné prohlášení

| Navigace 🔨                       | ČESTNÁ PROHLÁŠENÍ                                                                                                    |                                                                                                    |                     |                |
|----------------------------------|----------------------------------------------------------------------------------------------------|----------------------------------------------------------------------------------------------------|---------------------|----------------|
| Operace                          | 🗶 ZRUŠENÍ SDÍLENÍ 🗶 SMAZAT 🖌 KONTROLA                                                                                               | 🔒 FINALIZACE 🚔 TISK                                                                                                    |                     |                |
| Informování o realizaci 🔨        | Název čestného prohlášení                                                                                                    | Popis                                                                                                    | Kód                 | Souhlas        |
| Žádost o platbu                  | ŢŢ                                                                                                    | <b>Y</b>                                                                                                    | <b>Y</b>            |                |
| Zprávy o realizaci               | Čestné prohlášení - Zpráva o realizaci_new                                                                                          |                                                                                                    | OPPPR_03            |                |
| Profil objektu                   | I I Položek na stránku 25 🔻                                                                                                    |                                                                                                    | Stránka 1 z 1, polo | žky 1 až 1 z 1 |
| Nová depeše a koncepty           | Nový záznam Smazat záznam                                                                                                    | Uložit Storno                                                                                                    |                     |                |
| Přehled depeší                   |                                                                                                    |                                                                                                    |                     |                |
| Poznámky                         | NÁZEV ČESTNÉHO PROHLÁŠENÍ                                                                                                    |                                                                                                    |                     |                |
| Úkoly                            | Cestné prohlášení - Zpráva o realizaci_new                                                                                          |                                                                                                    |                     |                |
| Datová oblast žádosti 🔨          | TEXT ČESTNÉHO PROHLÁŠENÍ                                                                                                    |                                                                                                    | Otevřít v nové      | im okně        |
| Informace o zprávě               | Jako příjemce podpory z OP PPR prohlašuji, že:                                                                                      |                                                                                                    |                     | -              |
| Realizace, provoz/údržba výstupu | 1. všechny informace v předložené Zprávě o realizaci                                                                                | a přílohách jsou pravdivé a úplné a jsem si vědom/a možných následků a sankcí, které vyplývají z uv                                                                                            | vedení              |                |
| Příjmy                           | nepravdivých nebo neúplných údajů;<br>2. projekt je realizován v souladu se Smlouvou o fina                                         | ncování projektu / Podmínkami realizace projektu:                                                                                                    |                     |                |
| Identifikace problému            | 3. informoval jsem včas poskytovatele dotace o všec                                                                                 | h podstatných změnách týkajících se projektu;                                                                                                    | 1.12.1              |                |
| Indikátory                       | <ol> <li>pri realizaci projektu byla dodržena pravidla verejn<br/>znění pozdějších předpisů (popř. zákona. č. 137/2006 S</li> </ol> | e podpory a pravidla pro zadavani verejných zakázek, včetne zakona č. 134/2016 o zádavani verejnýc<br>Sb., o veřejných zakázkách) a podmínkami uvedenými v Pravidlech pro žadatele a příjemce; | ch zakazek, ve      |                |
| Horizontální principy            | <ol> <li>projekt je realizován v souladu s politikami EU v ob<br/>a muži:</li> </ol>                                                | vlasti udržitelného rozvoje, ochrany životního prostředí a rovných příležitostí, včetně podporování rov                                                                                        | nosti mezi žena     | imi            |
| Klíčové aktivity                 | 6. na činnost, která je předmětem finanční pomoci př                                                                                | íjemce/finanční partner nečerpá žádnou další dotaci, podporu, finanční příspěvek či jim obdobné, a t                                                                                           | o ani z jiných      | •              |
| Čestná prohlášení                | 1.00 100 100 100 100                                                                                                    | 🖉 Soublasím s če                                                                                                    | etným prohláče      | aním           |
| Dokumenty projektu               |                                                                                                    | Journasin's Ce                                                                                                    | striyin promase     | 3000           |
| Dokumenty zprávy                 |                                                                                                    |                                                                                                    |                     |                |
| Publicita                        |                                                                                                    |                                                                                                    |                     |                |
| Veřejná podpora                  |                                                                                                    |                                                                                                    |                     |                |
| Podpis dokumentu                 |                                                                                                    |                                                                                                    |                     |                |

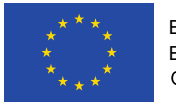

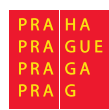

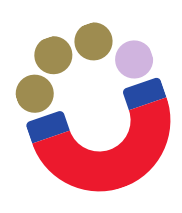

## Editace ZoR – Dokumenty zprávy

| Navigace 🔨                       | DOKUMENTY ZPRÁVY                                    |                                   |
|----------------------------------|-----------------------------------------------------|-----------------------------------|
| Operace                          | 🗙 SMAZAT 🖌 KONTROLA 🔒 FINALIZACE 🚔 TISK             |                                   |
| Informování o realizaci 🔨        | Dokumenty zprávy, na projekt se nepřenášejí         |                                   |
| Žádost o platbu                  | Název dokumentu Název předdefinovaného dokumentu So | oubor                             |
| Zprávy o realizaci               | Y                                                   | Y                                 |
| Profil objektu                   | Nenalezeny žádné záznamy k zobrazení                |                                   |
| Nová depeše a koncepty           | Export standardní                                   |                                   |
| Přehled depeší                   | I Položek na stránku 25 🕶                           | Stránka 1 z 1, položky 0 až 0 z 0 |
| Poznámky                         |                                                     |                                   |
| Úkoly                            | Nový záznam Smazat záznam Uložit Storno             |                                   |
| Datová oblast žádosti 🔨          | Stáhnout dokumenty                                  |                                   |
| Informace o zprávě               |                                                     | τγρ ρξίι ημγ                      |
| Realizace, provoz/údržba výstupu |                                                     |                                   |
| Příjmy                           | NÁZEV PŘEDDEFINOVANÉHO DOKUMENTU                    |                                   |
| Identifikace problému            |                                                     |                                   |
| Indikátory                       | POPIS DOKUMENTU                                     | 0/2000 Otevřít v novém okně       |
| Horizontální principy            |                                                     |                                   |
| Klíčové aktivity                 |                                                     |                                   |
| Čestná prohlášení                |                                                     |                                   |
| Dokumenty projektu               | SOUBOR OSOBA, KTERÁ SOUBOR ZADALA DO MS2014+        | DATUM VLOŽENÍ                     |
| Dokumenty zprávy                 | Připojit                                            |                                   |

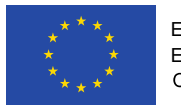

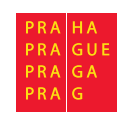

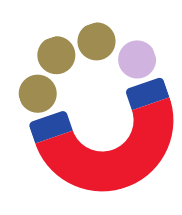

#### **Editace ZoR – Publicita**

| Navigace 🔨                       | PUBLICITA                                                                  |                                                |                                              |     |
|----------------------------------|----------------------------------------------------------------------------|------------------------------------------------|----------------------------------------------|-----|
| Operace                          | 🗙 SMAZAT 🖌 KONTROLA 🔒 FINALIZACE 🚔 TISK                                    |                                                |                                              |     |
| Informování o realizaci 🔨        |                                                                            |                                                |                                              |     |
| Žádost o platbu                  | Publicita na projektu                                                      |                                                |                                              |     |
| Zprávy o realizaci               | Publicita                                                                  | Název nepovinného zajištění propagace projektu | Již splněna                                  |     |
| Profil objektu                   | Plakát                                                                     | <b>T</b>                                       | Y UY                                         |     |
| Nová depeše a koncepty           | Povinné prvky jsou uvedeny na dokumentech, webových stránkách a dalších no | sicí                                           |                                              |     |
| Přehled depeší                   |                                                                            | klip                                           |                                              |     |
| Poznámky                         | II I Položek na stránku 25 🔻                                               |                                                | Stránka 1 z 1, položky 1 až 3 z              | z 3 |
| Úkoly                            |                                                                            |                                                |                                              |     |
| Datová oblast žádosti 🔨          | Vykázat změnu/přírůstek                                                    |                                                |                                              |     |
| Informace o zprávě               | Publicita, u které je vykazována změna/přírůstek za aktuální sledované o   | odobí                                          |                                              |     |
| Realizace, provoz/údržba výstupu | Publicita Název r                                                          | povinného zajištění propagace projektu         | Plnění publicitní činnosti Již splněna       |     |
| Příjmy                           | Y                                                                          | · · · · · · · · · · · · · · · · · · ·          | Y DY                                         |     |
| Identifikace problému            | Povinné prvky jsou uvedeny na dokumentech, webových stránkách              |                                                |                                              |     |
| Indikátory                       | Plakát                                                                     |                                                | Ano 🛷                                        |     |
| Horizontální principy            | I Položek na stránku 25 🔻                                                  |                                                | Stránka 1 z 1, položky <mark>1</mark> až 2 z | z 2 |
| Klíčové aktivity                 |                                                                            |                                                |                                              |     |
| Čestná prohlášení                | Novy záznam Smazat záznam Uložiť                                           | Storno                                         |                                              |     |
| Dokumenty projektu               | PUBLICITA                                                                  |                                                |                                              |     |
| Dokumenty zprávy                 | Plakát                                                                     |                                                |                                              |     |
| Publicita                        | NAZEV NEPOVINNEHO ZAJISTENI PROPAGACE PROJEKTU                             |                                                |                                              |     |
| Veřejná podpora                  | PLNĚNÍ PUBLICITNÍ ČINNOSTI JIŽ SPLNĚNA                                     |                                                |                                              |     |
| Podpis dokumentu                 | Ano 🔳 🗸                                                                    |                                                |                                              |     |
|                                  | KOMENTÁŘ                                                                   |                                                | 0/2000 Otevřít v novém okně                  |     |

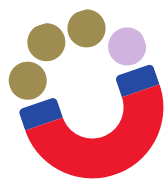

#### Editace ZoR – Veřejná podpora

| VEŘEJNÁ PODPORA                                                                                                    |                                                                                                    |
|----------------------------------------------------------------------------------------------------|----------------------------------------------------------------------------------------------------|
| 🗙 ZRUŠENÍ SDÍLENÍ 💥 SMAZAT 🖌 KONTROLA 🔒 FINALIZACE 🚔 TISK                                                                                                    |                                                                                                    |
| Subject                                                                                                    |                                                                                                    |
|                                                                                                    |                                                                                                    |
| łażev subjektu                                                                                                    |                                                                                                    |
| enalezeny žádné záznamy k zobrazení                                                                                                    | Ţ                                                                                                    |
| I I Položek na stránku 25 👻                                                                                                    | Stránka 1 z 1, položky 0 až 0 z 0                                                                                                    |
|                                                                                                    |                                                                                                    |
| Záznamy veřejné podpory, u kterých je vykazována změna/přírůstek za aktuální sledované období                                                                                                    |                                                                                                    |
| Forma podpory Režim podpory                                                                                                    |                                                                                                    |
| ▼ [                                                                                                    |                                                                                                    |
| FORMA PODPORY       DATUM PŘIDĚLENÍ PO         PRÁVNÍ AKT PODPORY       ČÁSTKA POSKYTNUTI         PRÁVNÍ AKT PODPORY       ČÁSTKA POSKYTNUTI         ZRUŠENÍ PODPORY       ČÁSTKA POSKYTNUTI         KOMBINACE VEŘEJNÉ PODPORY       ČÁSTKA POSKYTNUTI | É VEŘEJNÉ     É VEŘEJNÉ     É VEŘEJNÉ     É VEŘEJNÉ     É VEŘEJNÉ     É VEŘEJNÉ     É VEŘEJNÉ     É VEŘEJNÉ     É VEŘEJNÉ     É VEŘEJNÉ     É VEŘEJNÉ     É VEŘEJNÉ     É VEŘEJNÉ     É VEŘEJNÉ     É VEŘEJNÉ     É VEŘEJNÉ     É VEŘEJNÉ |
| REŽIM PODPORY  REŽIM PODPORY  KATEGORIE PODPORY DLE GBER  PODKATEGORIE                                                                                                    |                                                                                                    |
|                                                                                                    |                                                                                                    |
| lár nennenv                                                                                                    |                                                                                                    |

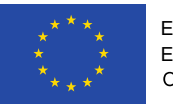

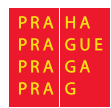

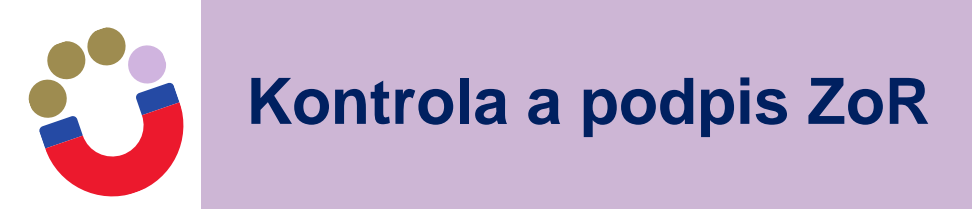

Pro kontrolu před provedením finalizace ZoR stiskne příjemce tlačítko Kontrola v horní šedé liště:

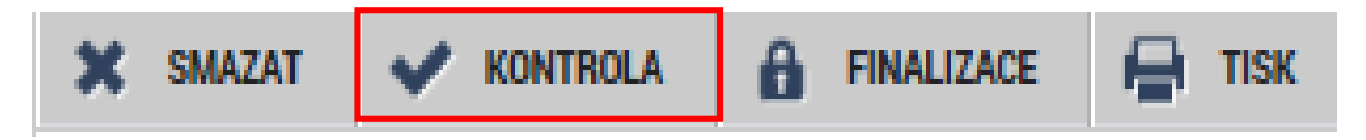

Výsledkem kontroly mohou být chybová hlášení. Pokud jsou hlášky v červené barvě, jsou nepropustné a bez odstranění těchto chyb nepůjde zprávu finalizovat. Pokud jsou uvedené černou barvou, jsou "propustné".

#### Výsledek operace:

ISUM-415298: Žádost o platbu musí být ve stavu Podepsána. ISUM-416312: <u>Informace o zprávě</u> - Sledované období od musí navazovat na Sledované období do předchozí zprávy o realizaci/informace o pokroku.

Lze vytisknout přes Kontextovou nabídku (Pravé tlačítko myši)

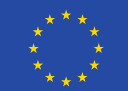

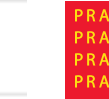

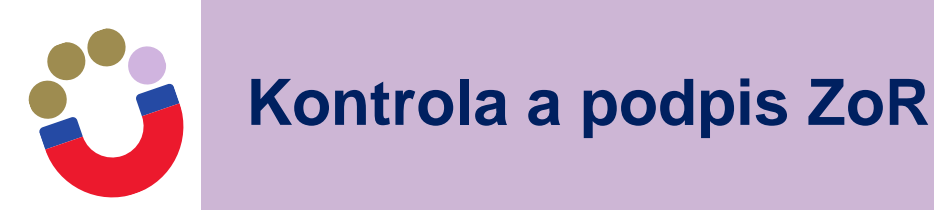

- po finalizaci ZoR proběhne generování tiskové verze ZoR na pozadí - informace o vygenerování přijde interní depeší - poté je možné elektronicky podepsat
- podepisuje Signatář kvalifikovaným certifikátem
- finalizovanou zprávu lze vrátit zpět pomocí pole "Storno finalizace" (pouze Signatář)
- jako první se podepisuje ŽoP (pak čeká na podpis ZoR): k předání ZoR a ŽoP do systému dochází současně v okamžiku podepsání ZoR

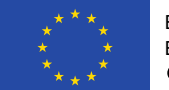

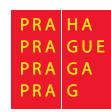

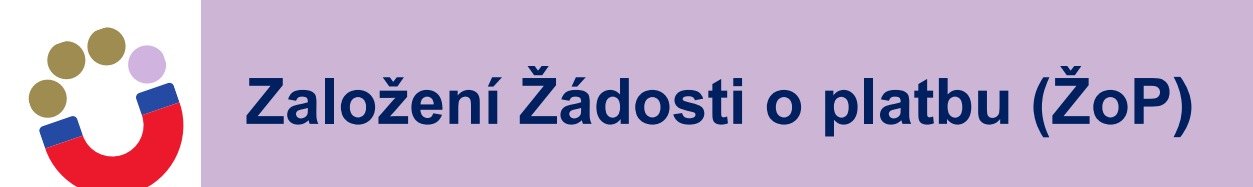

- ŽoP je součást každé ZoR (přes IS KP14+)
- Pokud je projekt financován v režimu ex-ante <u>nezakládá</u> žadatel zálohovou ŽoP - vystavuje ŘO v CSSF14+ na základě podepsané smlouvy o financování/podmínek realizace, tj. příjemce nežádá o vyplacení první zálohy.
- Zálohová ŽoP se váže na 1. řádek finančního plánu
- Před založením průběžné ŽoP aktualizovat finanční plán přes změnové řízení
- Po založení ŽoP založit Souhrnnou soupisku
- Možnost použít import výdajů do jednotlivých soupisek /Import XMLS soupisky dokladů

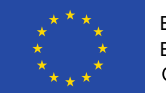

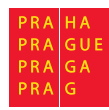

Žádost o platbu

| <b>MS</b> 2014+ |
|-----------------|
|-----------------|

🖿 česky 💻 polski 🕷 english

Jan Spour Odhlášení za: 59:26

59:26

| ŽADATEL                   |         |                                                  |                                           |                             | NÁPOVĚ                             |
|---------------------------|---------|--------------------------------------------------|-------------------------------------------|-----------------------------|------------------------------------|
| lacházíte se: Nástěnka    | Žadatel | Bad Seeds - ex-ante Videntifikace operace        |                                           |                             |                                    |
|                           |         |                                                  |                                           |                             |                                    |
| Hodnocení operace         | ^       | IDENTIFIKACE OPERACE                             |                                           |                             |                                    |
| Hodnocení                 |         | 👫 PŘÍSTUP K PROJEKTU 🎽 PLNÉ MOCI 🗙               | ZMĚNIT ZPŮSOB JEDNÁNÍ 🗇 KOPÍROVAT 🗶 UKONČ | IT PROJEKT 📑 TISK           |                                    |
| Žádost o přezkum rozhodnu | utí     |                                                  | Un diese Un                               |                             |                                    |
| Informování o realizaci   | ~       |                                                  |                                           |                             |                                    |
| Žádost o změnu            |         | ZKRÁCENÝ NÁZEV PROJEKTU                          |                                           | REGISTRAČNÍ ČÍSLO PROJEKTU  |                                    |
| Žádost o plathu           |         | Bad Seeds - ex-ante                              |                                           | CZ.07.1.02/0.0/0.0/18_008/  | 0000049                            |
|                           | $ \leq$ | NÁZEV PROJECTU CZ                                |                                           | IDENTIFIKACE ŽÁDOSTI (HASH) | VERZE                              |
| Zprávy o realizaci        |         | Bad Seeds - ex-ante                              |                                           | 2eSgaP                      | 0001                               |
| Veřejné zakázky           |         | STAV                                             |                                           | –Žádost o podporu           |                                    |
| Kontroly                  | ^       | Projekt s právním aktem o poskytnutí / převodu p | odpory                                    | DATUM ZALOŽENÍ              | DATUM FINALIZACE                   |
| Kontroly                  |         | PROCES                                           | 7-based at and                            | 22. 5. 2019 13:47           | 24. 5. 2019 11:04                  |
| Profil objektu            | -       | Bealizace                                        | Zobrazeni stavu                           | DATUM PODPISU               | DATUM PODÁNÍ AKTUÁLNÍ VERZE ŽÁDOST |
| FIOIDODJEKU               | ~       |                                                  | Popis stavu                               | 24. 5. 2019 11:14           | 24. 5. 2019 11:14                  |
| Nová depeše a koncepty    |         | SPRÁVCE PŘÍSTUPŮ                                 |                                           | DATUM PRVNÍHO PODÁNÍ        |                                    |
| Přehled depeší            |         | EGSPOJAN                                         |                                           | 24. 5. 2019 11:14           |                                    |
| Poznámky                  |         | NAPOSLEDY ZMĚNIL                                 | DATUM A ČAS POSLEDNÍ ZMĚNY                | -Kolo žádosti               |                                    |
| Úkoly                     |         | ISUM_USER                                        | 9. 6. 2020 14:56                          | KOLO ŽÁDOSTI                |                                    |
| Datová oblast žádosti     | ~       | TYP PODÁNÍ                                       | IDENTIFIKACE ZDROJOVÉHO PROJEKTU          | Žádost o podporu            |                                    |
| Datova oblast zadosti     | ~ ~     | Automatické                                      | CZ.07.1.02/0.0/0.0/18_008/0000048         |                             |                                    |
| Identifikace projektu     | $\sim$  | ZPÚSOB JEDNÁNÍ                                   | k                                         | Prenied                     | odrazovek                          |
| Identifikace operace      |         | Podepisuje jeden signatář                        |                                           |                             |                                    |
| Projekt                   |         |                                                  |                                           |                             |                                    |
| Popis proiektu            |         | Přesunout do Moje neaktivní projekty             |                                           | Verze                       |                                    |

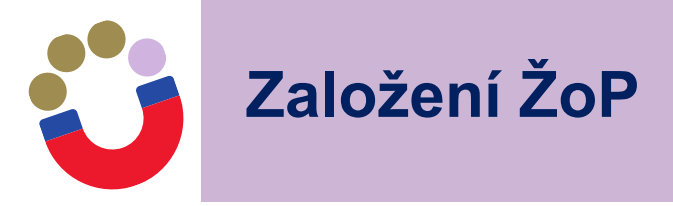

 $\sim$ 

M

| Nacházíte se: | Nástěnka | Žadatel           | Bad Seeds - ex-ante    | Výběr žádosti o platbu |                  |            |                                |                  |
|---------------|----------|-------------------|------------------------|------------------------|------------------|------------|--------------------------------|------------------|
|               |          |                   |                        |                        |                  |            |                                |                  |
| Navigace      |          | ^                 | VÝBĚR ŽÁDOSTI (        | PLATBU                 |                  |            |                                |                  |
| Operace       |          |                   | Pořadí finančního plán | u Datum předložení     | Závěrečná platba | Stav       | Stav zpracování                | Datum proplacení |
| Vytvořit novo | u        |                   |                        | Y                      | □ ▼              | Y          | Ţ                              | <b>T</b>         |
| -             |          | $\mathbf{\nabla}$ |                        | 1 1.7.2018             |                  | Proplacená | Proplacena příjemci/Vypořádána |                  |

| Navigace       |
|----------------|
| Operace        |
| Vytvořit novou |

| V                                        | VYBER ZADOSTI O PLATBU |                  |      |                 |                                |         |  |  |  |
|------------------------------------------|------------------------|------------------|------|-----------------|--------------------------------|---------|--|--|--|
| Pořadí finančního plánu Datum předložení |                        | Závěrečná platba | Stav | Stav zpracování | Datum proplacení               |         |  |  |  |
|                                          | Y                      | <b>•</b>         |      | Ţ               | Ţ                              | <b></b> |  |  |  |
|                                          | 1                      | 1. 7. 2018       |      | Proplacená      | Proplacena příjemci/Vypořádána |         |  |  |  |
|                                          | 2                      | 30. 11. 2018     |      | Rozpracovaná    | Rozpracovaná                   |         |  |  |  |

| <b>`</b>        |                         |  |                                   |
|-----------------|-------------------------|--|-----------------------------------|
| <b>₹ 1 ► </b> ₩ | Položek na stránku 25 💌 |  | Stránka 1 z 1, položky 1 až 2 z 2 |
|                 |                         |  |                                   |
|                 | Položek na stránku 25 🔻 |  | Stránka 1 z 1, položky 1 až 2 z   |

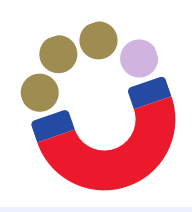

# ŽoP - Identifikační údaje

| Navigace 🔨                 | IDENTIFIKAČNÍ ÚDAJE                                                                                                    |
|----------------------------|----------------------------------------------------------------------------------------------------|
| Operace                    | 🗙 SMAZAT 🖌 KONTROLA 🔒 FINALIZACE 🚔 TISK                                                                                                 |
| Informování o realizaci    | Identifikační údaje       REGISTRAČNÍ ČÍSLO PROJEKTU                                                                                    |
|                            | CZ.07.1.02/0.0/18_008/0000049 Bad Seeds - ex-ante                                                                                       |
|                            | PŘÍJEMCE POŘADOVÉ ČÍSLO ŽOP ČÍSLO ŽÁDOSTI O PLATBU                                                                                      |
| Profil objektu             | Obscure Promotion s.r.o.         2         CZ.07.1.02/0.0/0.0/18_008/0000049/2019/002/ANTE         Závěrečná ŽoP                        |
| Poznámky                   | STAV STAV ZPRACOVÁNÍ                                                                                                    |
| Úkoly                      | Rozpracovaná Zálohová platba                                                                                                    |
| Datová oblast žádosti 🔨    | Zálohová platba neobsahuje vyúčtování                                                                                                   |
| Identifikační údaje        |                                                                                                    |
| Žádost o platbu            | Úvodní informace                                                                                                    |
| Souhrnná soupiska          | TYP ŽÁDOSTI O PLATBU KONSTANTNÍ SYMBOL VARIABILNÍ SYMBOL SPECIFICKÝ SYMBOL VERZE ŽOP VAZBA NA POLOŽKU FINANČNÍHO PLÁNU DATUM PŘEDLOŽENÍ |
| SD-1 Účetní/daňové doklady |                                                                                                    |
| SD-2 Lidské zdroje         | Účet příjemce                                                                                                    |
| SD-3 Cestovní náhrady      | NÁZEV ÚČTU PŘÍJEMCE     PŘEDČÍSLÍ ČÍSLA ÚČTU VE FORMÁTU ABO ČÍSLO ÚČTU VE FORMÁTU ABO ČÍSLO ÚČTU V MEZINÁRODNÍM FORMÁTU IBAN            |
| Soupiska příjmů            |                                                                                                    |
| Nezpůsobilé výdaje         | NOD DANKY     STAT DANKY     MEZINARODNI ROD DANKY SWIPT     MENA OCTO       0800     CZE     0800     CZK                              |
| Dokumenty                  |                                                                                                    |
| Čestná prohlášení          |                                                                                                    |
| Podpis žádosti o platbu    | NÁZEV ÚČTU ZŘIZOVATELE PŘÍJEMCE PŘEDČÍSLÍ ČÍSLA ÚČTU VE FORMÁTU ABO ČÍSLO ÚČTU VE FORMÁTU ABO ČÍSLO ÚČTU V MEZINÁRODNÍM FORMÁTU IBAN    |
|                            | KÓD BANKY STÁT BANKY MEZINÁRODNÍ KÓD BANKY SWIFT MĚNA ÚČTU                                                                              |
|                            | ZDŮVODNĚNÍ PLATBY 0/2000 Otevřít v novém okně                                                                                           |
|                            |                                                                                                    |

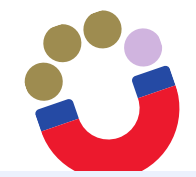

# ŽoP - Souhrnná soupiska

| Navigace 🔨                 | SOUHRNNÁ SOUPISKA                                                                                                    |                |
|----------------------------|----------------------------------------------------------------------------------------------------|----------------|
| Operace                    | 🗙 SMAZAT 🖌 KONTROLA 🔒 FINALIZACE 🚔 TISK                                                                                                    |                |
| Informování o realizaci 🔨  | Evidenční číslo/označení soupisky     Číslo     Prokazované způsobilé výdaje                                                                                      |                |
| Žádost o platbu            | Y                                                                                                    | <b>T</b>       |
| Zprávy o realizaci         | 02                                                                                                    | 0,00           |
| Profil objektu 🔨           | •                                                                                                    |                |
| Poznámky                   | Image: Stránka 1 z 1, položek na stránku     25 •                                                                                                    | žky 1 až 1 z 1 |
| Úkoly                      | Nový záznam Smazat záznam Uložit Storno                                                                                                    |                |
| Datová oblast žádosti 🔨    |                                                                                                    |                |
| Identifikační údaje        | POŘADOVÉ ČÍSLO I EVIDENČNÍ ČÍSLO/OZNAČENÍ SOUPISKY ČÍSLO NÁZEV PŘÍJEMCE FINANČNÍ PODPORY                                                                          |                |
| Žádost o platbu            | 1     02     Obscure Promotion s.r.o.                                                                                                    |                |
| Souhrnná soupiska          | PŘÍLOHA SE VZTAHUJE K MONITOROVACÍ ZPRÁVĚ Č. REGISTRAČNÍ ČÍSLO PROJEKTU ČÍSLO ETAPY                                                                               |                |
| SD-1 Účetní/daňové doklady |                                                                                                    |                |
| SD-2 Lidské zdroje         |                                                                                                    |                |
| SD-3 Cestovní náhrady      | ┌─Import dokladù soupisky z XML                                                                                                    |                |
| Soupiska příjmů            |                                                                                                    |                |
| Nezpůsobilé výdaje         | Pripojit 🗀 import uzanicen Spustit import                                                                                                    |                |
| Dokumenty                  | Smazat nově naimportované doklady Zneplatnit dříve naimportované doklady                                                                                          |                |
| Čestná prohlášení          |                                                                                                    |                |
| Podpis žádosti o platbu    | Finanční data                                                                                                    |                |
|                            | PROKAZOVANÉ ZPŮSOBILÉ VÝDAJE 0,00 Naplnit data z dokladů soupisky                                                                                                 |                |
|                            | PROKAZOVANÉ ZPŮSOBILÉ VÝDAJE PŘÍMÉ Touto operací dojde k naplnění údajů do souhrnné soupisky dokladů a zároveň k naplnění údajů do zjednodušené žadosti o platbu. |                |

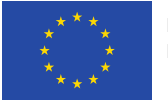

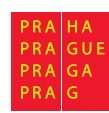

# ŽoP - Souhrnná soupiska – import dokladů

| -Impo | ort dokladů soupisky z XML            | <br>     |                |
|-------|---------------------------------------|----------|----------------|
| IMPO  | RTNÍ XML SOUBOR                       |          |                |
| Ŷ     |                                       | Připojit | Spustit import |
|       |                                       |          |                |
|       | Smazat naimportované doklady soupisky |          |                |
|       | onazat namportorane donady oouplony   |          |                |

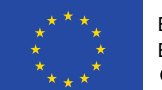

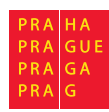

#### Souhrnná soupiska – import dokladů, příklad z excelu, formát XML

|   | А                      | В                                                             | С                                                                                    | D                                                                                                    | E                                                                                                    | F                                                         | G            | н           | 1           | J          | К           | L            | м            | N                                                                                                    |      |
|---|------------------------|---------------------------------------------------------------|--------------------------------------------------------------------------------------|----------------------------------------------------------------------------------------------------|----------------------------------------------------------------------------------------------------|-----------------------------------------------------------|--------------|-------------|-------------|------------|-------------|--------------|--------------|----------------------------------------------------------------------------------------------------|------|
| 1 | DATE*                  | VAR2(64)*                                                     | VAR2(12)*                                                                            | VAR2(10)                                                                                                    | VAR2(15)                                                                                                    | VAR2(64)                                                  | VAR2(2000)   | NUM(14,2)   | NUM(14,2)   | VAR2(64)   | DATE        | DATE         | DATE         | VAR2(15)                                                                                                 | VAR2 |
|   | Datum pro<br>hlavičku. | Upozornění:<br>v rámci dané<br>ŽOP se ID<br>nesmí<br>opakovat | Upozornění:<br>v případě SD-1<br>vyplnit vždy<br>slovo<br>"Obecny" bez<br>diakritiky | Upozornění:<br>Vyplnit IČ.<br>Nutné<br>dodržet<br>formát IČ vč.<br>případných<br>"nul" na<br>začátku IČ.<br>ZKRÁCENÝ | Upozornění:<br>Vyplnit IČ<br>zahranič.<br>subjektu.<br>Nutné<br>dodržet<br>formát IČ vč.<br>případných<br>"nul" na<br>začátku IČ. | Upozornění:<br>Vyplnit přesný<br>kód položky<br>rozpočtu. |              |             |             |            |             |              |              | Upozornění:<br>Vyplnit IČ.<br>Nutné<br>dodržet<br>formát IČ vč.<br>případných<br>"nul" na<br>začátku IČ. |      |
|   | Aktuální               |                                                               |                                                                                      | NÁZEV                                                                                                    |                                                                                                    |                                                           |              | CELKOVÁ     | CELKOVÁ     | ČÍSLO      |             | DATUM        | DATUM        |                                                                                                    |      |
|   | datum.                 | ID dokladu z                                                  |                                                                                      | SUBJEKTU                                                                                                    |                                                                                                    | POLOŽKA V                                                 | POPIS PŘÍJMU | ČÁSTKA BEZ  | ČÁSTKA DPH  | ÚČETNÍHO   | DATUM       | USKUTEČNĚNÍ  | ÚHRADY       |                                                                                                    |      |
|   | Zadávejte              | externího                                                     |                                                                                      | (PŘÍJEMCE/PA                                                                                                    | IČO Zahraničního                                                                                                    | ROZPOČTU                                                  | n.           | DPH UVEDENÁ | UVEDENÁ NA  | DOKLADU V  | VYSTAVENÍ   | ZDANITELNÉHO | VÝDAJE n.    | IČO                                                                                                    | NÁZE |
| 2 | pouze jednou!          | systému                                                       | Typ dokladu                                                                          | RTNERA)                                                                                                    | subjektu                                                                                                    | PROJEKTU                                                  | POPIS VÝDAJE | NA DOKLADU  | DOKLADU     | ÚČETNICTVÍ | DOKLADU     | PLNĚNÍ       | DATUM PŘÍJMU | DODAVATELE                                                                                               | DOD  |
|   |                        |                                                               |                                                                                      |                                                                                                    |                                                                                                    |                                                           |              | CASTKADOKLB | CASTKADOKLD |            | DATUMVYSTAV |              | DATUMUHRAD   | DODAVATELIC                                                                                              | DOD  |
| 3 | DATE                   | ID_EXT 🔻                                                      | TYPDOKLADU 🔻                                                                         | IC 🔽                                                                                                    | ICZAHRANICNI                                                                                                    | POLOZKA                                                   | POPIS 💌      | EZDPH 💌     | PH 🔻        | KOD 💌      | ENI 💌       | DATUMPLNE    | Υ 💌          | 0 🔻                                                                                                    | ZEV  |
| 4 | 15.11.17               | 10001                                                         | Obecny                                                                               |                                                                                                    |                                                                                                    |                                                           |              |             |             |            |             |              |              |                                                                                                    |      |
| 5 |                        |                                                               |                                                                                      |                                                                                                    |                                                                                                    |                                                           |              |             |             |            |             |              |              |                                                                                                    |      |

|   | A                 | В                                                             | С                                                              | D                                                                                                  | E                                                                                                    | F         | G          | Н                     | I.                                                                                                    | J          | K          | L                                                                                     | м           | 1                                             |
|---|-------------------|---------------------------------------------------------------|----------------------------------------------------------------|----------------------------------------------------------------------------------------------------|----------------------------------------------------------------------------------------------------|-----------|------------|-----------------------|----------------------------------------------------------------------------------------------------|------------|------------|---------------------------------------------------------------------------------------|-------------|-----------------------------------------------|
| 1 | DATE              | VAR2(64)*                                                     | VAR2(12)*                                                      | VAR2(10)                                                                                           | VAR2(15)                                                                                                    | VAR2(64)  | VAR2(2000) | DATE                  | DATE                                                                                                    | VAR2(255)  | VAR2(255)  | VAR2(8)                                                                               | NUM(14,2)   | NUM(1                                         |
|   | Datum pro         | Upozornění:<br>v rámci dané<br>ŽOP se ID<br>nesmí<br>opakovat | Upozornění:<br>v případě SD-<br>2 vyplnit vždy<br>slovo "Mzdy" | Vyplnit IČ.<br>Nutné dodržet<br>formát IČ vč.<br>případných<br>"nul" na<br>začátku IČ.<br>ZKRÁCENÝ | Upozornění:<br>Vyplnit IČ<br>zahranič.<br>subjektu.<br>Nutné<br>dodržet<br>formát IČ vč.<br>případných<br>"nul" na<br>začátku IČ. |           |            |                       | Upozornění:<br>Zadat např.<br>"březen<br>2016" či<br>"03.2016".<br>IDENTIFIKACE<br>KALENDÁŘNÍHO<br>ROKU A MĚSÍCE,<br>K NĚMIĽ SE |            |            | Upozornění:<br>Vyplnit<br>hodnotu<br>Smlouva nebo<br>DPC nebo<br>DPPDo nebo<br>DPPNad | ZÚČTOVANÁ   | FOND<br>PRACO<br>DOBY<br>PRACO<br>U<br>ZAMĚSI |
|   | blavičku Aktuální | ID dokladu z                                                  |                                                                | SUBJEKTU                                                                                           | lčo                                                                                                    | ΡΟΙΟŽΚΑ V |            | <b>ΠΑΤΙΙΜΙ ÚΗΡΑΟΥ</b> |                                                                                                    |            |            | PRACOVNĚ                                                                              | MZDA/PLAT V | ELE V D                                       |
|   | datum. Zadávejte  | externího                                                     |                                                                | (PŘÍJEMCE/PAR                                                                                      | Zahraničního                                                                                                    | ROZPOČTU  |            | VÝDAJE n.             | OSOBNÍ                                                                                                    | PŘÍJMENÍ   | JMÉNO      | PRÁVNÍHO                                                                              | DANÉM       | MĚSÍCI                                        |
| 2 | pouze jednou!     | systému                                                       | Typ soupisky                                                   | TNERA)                                                                                             | subjektu                                                                                                    | PROJEKTU  | POPIS      | DATUM PŘÍJMU          | NÁKLADY                                                                                                    | PRACOVNÍKA | PRACOVNÍKA | VZTAHU                                                                                | MĚSÍCI      | HODIN                                         |
| 3 | DATE              | ID_EXT 🗾 💌                                                    | TYPDOKLAD                                                      | IC 🔻                                                                                               | ICZAHRANICI                                                                                                    | POLOZKA 💌 | POPIS      | DATUMUHRADY           | DATUMLZ 🛛                                                                                                    | PRIJMENI   | JMENO 🛛    | DRUHPRAC\ 💌                                                                           | MZDA 🛛      | FONDP                                         |
| 4 | 23.11.19          | 2001                                                          | Mzdy                                                           |                                                                                                    |                                                                                                    |           |            |                       |                                                                                                    |            |            |                                                                                       |             |                                               |
| 5 |                   |                                                               |                                                                |                                                                                                    |                                                                                                    |           |            |                       |                                                                                                    |            |            |                                                                                       |             |                                               |

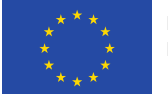

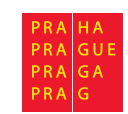

Soupiska SD1

| Navigace                   | ^ | SD-1 ÚČ           | ETNÍ/DAŇOVÉ DO           | KLADY                     |                   |                             |                   |                     |            |                              |           |                                              |
|----------------------------|---|-------------------|--------------------------|---------------------------|-------------------|-----------------------------|-------------------|---------------------|------------|------------------------------|-----------|----------------------------------------------|
| Operace                    |   | 🗙 SM/             | AZAT 💉 KONT              | ROLA 🔒 FINA               | ALIZACE 📑 1       | тіѕк                        |                   |                     |            |                              |           |                                              |
| Informování o realizaci    | ^ | Evidenční         | číslo/označení soupis    | ky                        |                   | Číslo                       |                   |                     |            | Prokazované způsobilé výdaje |           |                                              |
| Žádost o platbu            |   |                   |                          |                           | Y                 |                             |                   |                     | Y          |                              |           | Y                                            |
| Zprávy o realizaci         |   | 02                |                          |                           |                   |                             |                   |                     |            |                              |           | 250 408,08                                   |
| Profil objektu             | ^ |                   |                          |                           |                   |                             |                   |                     | •          |                              |           | •                                            |
| Poznámky                   |   |                   | 1 🕨 🕅 Pol                | ožek na stránku 25        | •                 |                             |                   |                     |            |                              | Stránka   | a 1 z 1, položky 1 až 1 z 1                  |
| Úkoly                      |   |                   |                          |                           |                   |                             |                   | Kód                 |            |                              |           |                                              |
| Datová oblast žádosti      | ^ | Pořadové<br>číslo | Typ úpravy<br>dokladu SD | ID z externího<br>systému | Zkrácený název su | ubjektu (příjemce/partnera) | Název Dodavatele  | položky<br>kapitoly |            | Položka v rozpočtu projektu  | Investice | Celková částka bez DPH<br>uvedená na dokladu |
| Identifikační údaje        |   |                   |                          |                           |                   |                             |                   | projektu            |            |                              |           |                                              |
| Žádost o platbu            |   | <b>•</b>          |                          | Y                         |                   | Y                           |                   | ) <b>y</b> 📃 '      | <b>Y</b> [ | Y                            |           | <b>T</b>                                     |
| Souhrnná soupiska          |   | 4                 |                          |                           |                   |                             |                   |                     |            |                              |           |                                              |
| SD-1 Účetní/daňové doklady |   |                   |                          |                           |                   |                             |                   |                     |            |                              |           | •                                            |
| SD-2 Lidské zdroje         |   | Ľ                 |                          |                           |                   |                             |                   |                     |            |                              |           |                                              |
| SD-3 Cestovní náhrady      |   |                   |                          |                           |                   |                             | Export standardní |                     |            |                              |           |                                              |
| Soupiska příjmů            |   |                   | 1 🕨 🕅 Pol                | ožek na stránku 25        | •                 |                             |                   |                     |            |                              | Stránka   | a 1 z 1, položky 1 až 1 z 1                  |
| Nezpůsobilé výdaje         |   |                   |                          |                           |                   |                             |                   |                     |            |                              |           |                                              |
| Dokumenty                  |   | N                 | ový záznam               | Kopírovat z               | áznam S           | Smazat záznam               | Uložit            | S                   | torn       | 0                            |           |                                              |
| Čestná prohlášení          |   |                   |                          |                           |                   |                             | -                 |                     |            |                              |           |                                              |
| Podpis žádosti o platbu    |   | POŘADO            | DVĖ ČÍSLO                | 4 ZKRÁCEN                 | Ý NÁZEV SUBJEKTU  | (PŘÍJEMCE/PARTNERA)         |                   | (A V ROZPOČTU PR    | OJEK       | TU                           | Smaz      | at/Zneplatnit                                |

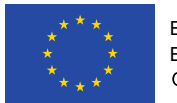

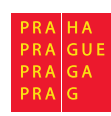

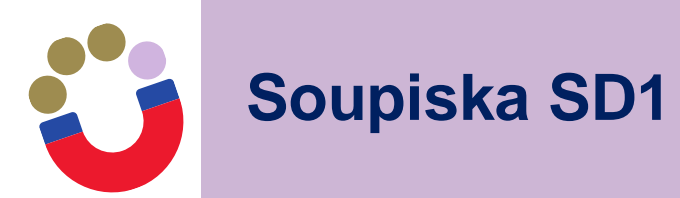

| POŘADOVÉ ČÍSLO                                                                  | ZKRÁCENÝ NÁZEV SUBJEKTU (PŘÍ.                                     | JEMCE/PARTNERA)                                        | 🖪 POLOŽKA V ROZPOČTU PRO.                       | JEKTU                                                     |                         |
|---------------------------------------------------------------------------------|-------------------------------------------------------------------|--------------------------------------------------------|-------------------------------------------------|-----------------------------------------------------------|-------------------------|
| 1                                                                               | Univerzita Karlova                                                |                                                        | 1.1.1.3.1.1   Počítač pr                        | o vědecké účely                                           | ≣ Smazat/Zneplatnit     |
| MĚNA DOKLADU                                                                    | KURZ                                                              |                                                        |                                                 |                                                           | INVESTICE/NEINVESTICE   |
|                                                                                 |                                                                   | K přepočtu částek z měny dokladu                       | ı do měny programu musí být vyplněno Da         | atum úhrady výdaje.                                       | Neinvestice             |
| CELKOVÁ ČÁSTKA BEZ DPH<br>UVEDENÁ NA DOKLADU                                    | CELKOVÁ ČÁSTKA DPH<br>UVEDENA NA DOKLADU                          | CELKOVÁ ČÁSTKA<br>UVEDENÁ NA DOKLADU                   | ČÍSLO ÚČETNÍHO DOKLADU<br>V UČETNICTVI          | ID Z EXTERNÍHO SYSTÉM                                     | J ZDROJ                 |
| 30 000,00                                                                       | 36 300,00                                                         | 66 300,0                                               | 0                                               |                                                           | •                       |
| CELKOVÁ ČÁSTKA BEZ DPH<br>UVEDENA NA DOKLADU<br>V MĚNE DOKLADU                  | CELKOVÁ ČÁSTKA DPH<br>UVEDENA NA DOKLADU<br>V MENÉ DOKLADU        | CELKOVÁ ČÁSTKA<br>UVEDENA NA DOKLADU<br>V MENE DOKLADU |                                                 |                                                           |                         |
|                                                                                 |                                                                   |                                                        |                                                 |                                                           |                         |
| <b>B</b> DATUM VYSTAVENÍ DOKLADU<br>4. 5. 2019                                  | DATUM USKUTEČNĚNÍ ,<br>ZDANITELNÉHO PLNENÍ     6. 5. 2019     10  | DATUM ÚHRADY VÝDAJE     24. 4. 2019                    | I                                               |                                                           |                         |
| IČO DODAVATELE                                                                  | NÁZEV DODAVATELE                                                  |                                                        |                                                 |                                                           |                         |
| 27082440                                                                        | Alza.cz a.s.                                                      |                                                        |                                                 | tní                                                       |                         |
| ČÍSLO SMLOUVY/OBJEDNÁVKY, I                                                     | KE KTERÉ SE DOKLAD VZTAHUJE                                       |                                                        | ČÍSLO VÝBĚROVÉHO ŘÍZENÍ, KE K                   | TERÉMU SE DOKLAD VZTAHUJE                                 |                         |
| AV                                                                              |                                                                   | 🗌 🗆 Nerelevantní                                       |                                                 |                                                           | 🔲 🗹 VŘ nerelevantní     |
| ČÁSTKA BEZ DPH PŘIPADAJÍCÍ NA<br>PROKAZOVANE ZPÚSOBILE VÝDAJE                   | CÁSTKA DPH PŘIPADAJ<br>PROKAZOVANĚ ZPŮSOB                         | JÍCÍ NA<br>BILE VYDAJE PROKAZ                          | DVANÉ ZPŮSOBILÉ VÝDAJE                          | ROZPOČTOVÁ POLOŽKA DRUHOV                                 | /Á                      |
| 30 000                                                                          | 0,00                                                              | 36 300,00                                              | 66 300,00                                       |                                                           |                         |
| ČÁSTKA BEZ DPH PŘIPADAJÍCÍ NA<br>PROKAZOVANÉ ZPŮSOBILÉ VÝDAJE<br>V MENÉ DOKLADU | ČÁSTKA DPH PŘIPADAJÍCÍ<br>PROKAZOVANÉ ZPŮSOBILE<br>V MENÉ DOKLADU | ÍNA<br>E VYDAJE ZPŮSOB<br>V MĚNĚ                       | LÉ VÝDAJE<br>DOKLADU                            |                                                           |                         |
|                                                                                 |                                                                   |                                                        |                                                 |                                                           |                         |
| Z TOHO SF                                                                       | Z TOHO SR                                                         | ROZDÍL Č<br>ZPUSOB                                     | ŚŚSTKY NA DOKLADU A VYKAZOVANÉHO<br>LEHO VYDAJE | ROZDÍL ČÁSTKY NA DOKLADU A<br>Způsobileho vydaje v měně i | VYKAZOVANÉHO<br>DOKLADU |
|                                                                                 |                                                                   |                                                        | 0,00                                            |                                                           |                         |

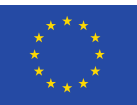

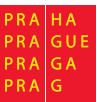

POPIS VÝDAJE

#### Souniaka SD2

| Soupisk                                                                                                    | a SD2                                                                                                    |                                                                                                    |                                                                              |                                                                    |                  |    |         |
|----------------------------------------------------------------------------------------------------|----------------------------------------------------------------------------------------------------|----------------------------------------------------------------------------------------------------|------------------------------------------------------------------------------|--------------------------------------------------------------------|------------------|----|---------|
| Nový záznam                                                                                                    | Kopírovat záznam                                                                                                    | Smazat záznam                                                                                                    | Uložit                                                                       | Storno                                                             |                  |    |         |
| POŘADOVÉ ČÍSLO                                                                                                    | ID Z EXTERNÍHO SYSTÉMU                                                                                                 |                                                                                                    |                                                                              |                                                                    |                  |    | Smazat/ |
| ZKRÁCENÝ NÁZEV SUBJEKTU (PŘÍJ                                                                                                    | EMCE/PARTNERA)                                                                                                    | B POLOŽ                                                                                                    | KA V ROZPOČTU PROJEKTU                                                       |                                                                    |                  |    |         |
| Univerzita Karlova                                                                                                    |                                                                                                    | .1.1.1                                                                                                    | .1.1.1   Vedoucí inkubace                                                    |                                                                    |                  | .≡ |         |
| IDENTIFIKACE KALENDÁŘNÍHO ROK<br>K NĚMUZ SE VZTAHUJI OSOBNÍ NAH<br>leden 2019                                                                                                    | U A MĚSÍCE,<br>CLADY. E DATUM Ú                                                                                        | HRADY VÝDAJE                                                                                                    | m                                                                            |                                                                    |                  |    |         |
| IDENTIFUKACE KALENDÁŘNÍHO ROK<br>K NĚMUZ SE VZTAHUJI OSOBNÍ NAH<br>leden 2019     Příjmení pracovníka                                                                                                    | U A MĚSÍCE,<br>(LADY.                                                                                                  | ihrady výdaje<br>19<br>pracovníka                                                                                                    |                                                                              | Ě PRÁVNÍHO VZTAHU                                                  |                  |    |         |
| IDENTIFIKACE KALENDÁŘNÍHO ROK<br>K NĚMUŽ SE VZTAHUJI OSOBNI NAK<br>leden 2019     PŘÍJMENÍ PRACOVNÍKA<br>Louda                                                                                                    | U A MĚSÍCE,<br>CLADY.<br>12. 2. 20<br>B JMÉNO P<br>Petr                                                                | ihrady výdaje<br>19<br>vracovníka                                                                                                    | DRUH PRACOVNE     Pracovní smlou                                             | ě právního vztahu<br>uva                                           | •                |    |         |
| <ul> <li>IDENTIFIKACE KALENDÁŘNÍHO ROK<br/>K NEMUZ SE VZTAHUJI OSOBNI NAH<br/>leden 2019</li> <li>PŘÍJMENÍ PRACOVNÍKA</li> <li>Louda</li> <li>FOND PRACOVNÍ DOBY<br/>PRACOVNÍKA U ZAMESTNAVATELE<br/>V DANEM MESICI V HODINACH</li> </ul>                                                                             | U A MĚSÍCE,<br>(LADY.<br>Ш<br>Ш<br>12. 2. 20<br>В ЈМÉNO Р<br>Реtr<br>В ZÚČTOVA<br>V DANEM                              | HRADY VÝDAJE<br>19<br>Pracovníka<br>Naáhrubá mzda/plat<br>I mesici                                                                                                    |                                                                              | Ě PRÁVNÍHO VZTAHU<br>UVA<br>DVANÝCH HODIN                          | •                |    |         |
| IDENTIFIKACE KALENDÁŘNÍHO ROK<br>K NEMUZ SE VZTAHUJI OSOBNI NAM<br>leden 2019     PŘÍJMENÍ PRACOVNÍKA     Louda     FOND PRACOVNÍ DOBY<br>PRACOVNIKA U ZAMESTNAVATELE<br>V DANEM MESICI V HODINACH                                                                                                    | U A MĚSÍCE,<br>(LADY.<br>12. 2. 20<br>JMÉNO P<br>Petr<br>ZÚČTOVA<br>V DANEM<br>184,00                                  | IHRADY VÝDAJE<br>19<br>vracovníka<br>nná.hrubá mzda/plat<br>i mesici<br>45 000                                                                                                    | C DRUH PRACOVNĚ Pracovní smlou Pracovní smlou Počet odpraco NA PROJEKTU D,00 | ě právního vztahu<br>uva<br>dvaných hodin<br>184                   | ¥.00             |    |         |
| IDENTIFIKACE KALENDÁŘNÍHO ROK<br>K NEMUZ SE VZTAHUJI OSOBNI NAM<br>leden 2019     Příjmení pracovníka     Louda     Fond pracovní doby<br>pracovníka u zamestnavatele<br>v daném měsici v hodinách     Hodinová mzda/plat                                                                                             | U A MĚSÍCE,<br>(LADY.<br>12. 2. 20<br>JMÉNO P<br>Petr<br>184,00<br>HODINOVÁ I<br>S PRENOSTI                            | HRADY VÝDAJE<br>19<br>Pracovníka<br>Načhrubá mzda/plat<br>i Mesici<br>45 000<br>NZDA<br>Na 12 desetinných míst                                                                                                    |                                                                              | ě právního vztahu<br>uva<br>ovaných hodin<br>184                   | <b>*</b><br>4,00 |    |         |
| IDENTIFUKACE KALENDÁŘNÍHO ROK<br>K NEMUZ SE VZTAHUJI OSOBNI NAM<br>Ieden 2019     Příjmení pracovníka     Louda     Fond pracovní doby<br>pracovníka u zamestnavatele<br>v daném měsici v hodinách                                                                                                    | U A MĚSÍCE,<br>(LADY.<br>12. 2. 20<br>Э JMÉNO P<br>Реtr<br>Э ZÚČTOVA<br>V DANEM<br>184,00<br>НОДІNOVÁ I<br>S PRENOSTI  | IHRADY VÝDAJE<br>19<br>Pracovníka<br>Iná, hrubá mzda/plat<br>Imésici<br>45 001<br>NZDA<br>INA 12 desetinných míst<br>244,565217391                                                                                    |                                                                              | ě právního vztahu<br>uva<br>dvaných hodin<br>184                   | ¥.00             |    |         |
| IDENTIFIKACE KALENDÁŘNÍHO ROK<br>K NEMUZ SE VZTAHUJI OSOBNI NAN<br>leden 2019 PŘÍJMENÍ PRACOVNÍKA Louda FOND PRACOVNÍ DOBY<br>PRACOVNÍKA U ZAMESTNAVATELE<br>V DANEM MESICI V HODINACH HODINOVÁ MZDA/PLAT JINÉ VÝDAJE PRO PROJEKT<br>(ODVADI SE Z NICH ODVODY)                                                        | U A MĚSÍCE,<br>(LADY.<br>12. 2. 20<br>JMÉNO P<br>Petr<br>244,57<br>MZDOVÝ/PL                                           | IHRADY VÝDAJE<br>19<br>Vracovníka<br>IMESICI<br>45 000<br>WZDA<br>Na 12 desetinných míst<br>244,565217391<br>Atový výdaj pro projekt                                                                                  | C DRUH PRACOVNÍ Pracovní smlou Pracovní smlou Počet odpraco NA PROJEKTU D,00 | ě právního vztahu<br>uva<br>dvaných hodin<br>184                   | <b>*</b><br>4,00 |    |         |
| IDENTIFIKACE KALENDÁŘNÍHO ROK<br>K NEMUZ SE VZTAHUJI OSOBNI NAM<br>leden 2019 PŘÍJMENÍ PRACOVNÍKA Louda FOND PRACOVNÍ DOBY<br>PRACOVNÍKA U ZAMESTNAVATELE<br>V DANEM MESICI V HODINACH HODINOVÁ MZDA/PLAT JINÉ VÝDAJE PRO PROJEKT<br>(ODVADI SE Z NICH ODVODY)                                                        | U A MĚSÍCE,<br>(LADY.<br>12. 2. 20<br>JMÉNO P<br>Petr<br>184,00<br>184,00<br>184,57<br>MZDOVÝ/PL                       | IHRADY VÝDAJE<br>19<br>Pracovníka<br>IMESICI<br>45 000<br>MZDA<br>Na 12 desetinných míst<br>244,565217391<br>Atový výdaj pro projekt<br>45 000                                                                        |                                                                              | ě právního vztahu<br>uva<br>ovaných hodin<br>184                   | ¥.00             |    |         |
| IDENTIFUKACE KALENDÁŘNÍHO ROK<br>K NEMUZ SE VZTAHUJI OSOBNI NAM<br>leden 2019 PŘÍJMENÍ PRACOVNÍKA Louda FOND PRACOVNÍ DOBY<br>PRACOVNÍKA U ZAMESTNAVATELE<br>V DANEM MESICI V HODINACH HODINOVÁ MZDA/PLAT JINÉ VÝDAJE PRO PROJEKT<br>(ODVADÍ SE Z NICH ODVODY) JINÉ VÝDAJE PRO PROJEKT<br>(NEODVADÍ SE Z NICH ODVODY) | U A MĚSÍCE,<br>(LADY.<br>12. 2. 20<br>JMÉNO P<br>Petr<br>244,57<br>MZDOVÝ/PL<br>POJISTNÉ N<br>POJISTNÉ N<br>POJISTNÉ N | IHRADY VÝDAJE<br>19<br>PRACOVNÍKA<br>PRACOVNÍKA<br>IMESICI<br>45 001<br>AZDA<br>IMA 12 DESETINNÝCH MÍST<br>244,565217391<br>ATOVÝ VÝDAJ PRO PROJEKT<br>45 001<br>A SQCIÁLNÍ A ZDRAVOTNÍ<br>ZAMĚSTNAVATELE PRO PROJEKT |                                                                              | ě právního vztahu<br>uva<br>dvaných hodin<br>184<br>jsobilé osobní | ¥.00             |    |         |

#### POPIS VÝDAJE

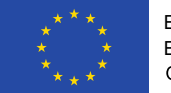

0/2000 Otevřít v novém okně

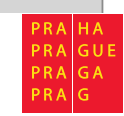

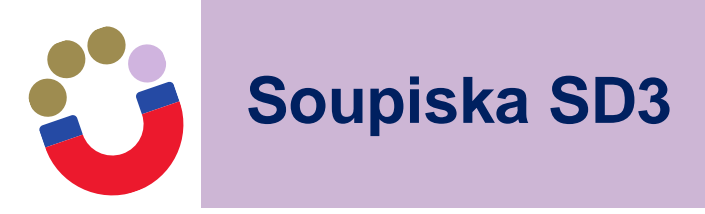

| POŘADOVÉ ČÍSLO ID Z EXTER                                     | INÍHO SYSTÉMU | ČÍSLO ÚČETNÍHO DOKLADU<br>V UČETNICTVI     142358                       | Smazat/Zneplatnit |
|---------------------------------------------------------------|---------------|-------------------------------------------------------------------------|-------------------|
| ZKRÁCENÝ NÁZEV SUBJEKTU (PŘÍJEMCE/PARTI<br>Univerzita Karlova | NERA)         | POLOŽKA V ROZPOČTU PROJEKTU 1.1.1.2.1   Cestovné - zahraniční - Německo |                   |

| PŘÍJMENÍ PRACOVNÍKA                                                    | IJMÉNO PRACOVNÍKA             |                                                 |       |                                                 |   |                               |
|------------------------------------------------------------------------|-------------------------------|-------------------------------------------------|-------|-------------------------------------------------|---|-------------------------------|
| Louda                                                                  | Petr                          |                                                 |       |                                                 |   |                               |
| DRUH PRACOVNÍ CESTY     DRUH PRACOVNÍ CESTY     Zahraniční     účast n | RACOVNÍ CESTY<br>a konferenci | DATUM ZAHÁJENÍ<br>PRACOVNÍ CESTY<br>16. 5. 2019 | ) 🛍   | DATUM UKONČENÍ<br>PRACOVNI CESTY<br>23. 5. 2019 | E | POČET DNŮ/NOCÍ PRACOVNÍ CESTY |
| PROKAZOVANÉ ZPŮSOBILÉ VÝDAJE<br>NA PRACOVNÍ CESTU                      |                               |                                                 |       |                                                 |   |                               |
| 26 700,00                                                              |                               |                                                 |       |                                                 |   |                               |
| Z TOHO SF                                                              | Z TOHO SR                     |                                                 | ROZPO | ČTOVÁ POLOŽKA DRUHOVÁ                           |   |                               |
|                                                                        |                               |                                                 |       |                                                 |   |                               |

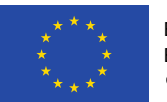

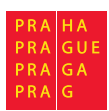

Souhrnná soupiska – soupiska příjmů

| pořadové číslo 4                       | číslo účetního dokladu<br>v účetnictvi     485472 | <ul> <li>Датим рйіјми</li> <li>1. 4. 2019</li> </ul> | m | VYKÁZANÉ PŘÍJMY<br>1 000,00           | Smazat/Zneplatnit            |
|----------------------------------------|---------------------------------------------------|------------------------------------------------------|---|---------------------------------------|------------------------------|
| ZKRÁCENÝ NÁZEV S<br>Univerzita Karlova | SUBJEKTU (PŘÍJEMCE/PARTNERA)<br>a                 |                                                      |   | Typ příjmu: JPP - Jiné peněžní příjmy | ID Z EXTERNÍHO SYSTÉMU       |
| POPIS PŘÍJMU                           |                                                   |                                                      |   |                                       | 63/2000 Otevřít v novém okně |
| Jiný příjem projek                     | ktu - platba od účastníků - v době                | realizace.                                           |   |                                       |                              |

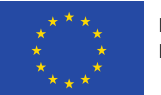

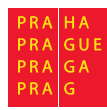

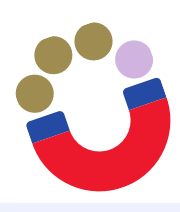

#### Způsobilé výdaje – požadováno

| Navigace 🔨                 | ŽÁDOST O PLATBU                                                                             |              |              |              |                         |
|----------------------------|---------------------------------------------------------------------------------------------|--------------|--------------|--------------|-------------------------|
| Operace                    | 🗙 SMAZAT 🖌 KONTROLA 🔒 FINALIZACE 🚔 TISK                                                     |              |              |              |                         |
| Informování o realizaci 🔨  | —Částka na krytí výdajů —                                                                   |              |              |              |                         |
| Žádost o platbu            |                                                                                             | Celkem       | Investiční   | Neinvestiční |                         |
| Zprávy o realizaci         | Částka na krytí výdajů                                                                      | 1 500 000,00 | 1 000 000,00 | 500 000,00   |                         |
| Profil objektu             | Vlastní podíl příjemce                                                                      | 750 000,00   |              |              |                         |
| Poznámky                   | Částka zálohy                                                                               | 750 000,00   | 500 000,00   | 250 000,00   |                         |
| Úkoly                      |                                                                                             |              |              |              |                         |
| Datová oblast žádosti 🔨    | Způsobilé výdaje - Požadováno                                                               | Calkam       | Investični   | Nainvastiční |                         |
| Identifikační údaje        | Prokazované způsobilé výdaje                                                                | 250 408.08   | 0.00         | 250 408.08   |                         |
| Žádost o platbu            | Jiné peněžní příjmy připadající na způsobilé výdaje                                         | 0,00         |              |              |                         |
| Souhrnná soupiska          | Celkové způsobilé výdaje snížené o jiné peněžní příjmy                                      | 250 408,08   |              |              | Napinit data ze soupisk |
| SD-1 Účetní/daňové doklady | Způsobilé výdaje snížené o jiné peněžní příjmy z nedotačních zdrojů                         | 125 204,04   |              |              |                         |
| SD-2 Lidské zdroje         | Způsobilé výdaje snížené o jiné peněžní příjmy z dotačních zdrojů                           | 125 204,04   | 0,00         | 125 204,04   |                         |
| SD-3 Cestovní náhrady      | Celkové způsobilé výdaje připadající na příjmy dle čl. 61                                   | 0,00         |              |              |                         |
| Soupiska příjmů            | Způsobilé výdaje připadající na finanční mezeru / očištěné o flat rate                      | 250 408,08   | 0,00         | 250 408,08   |                         |
| Nezpůsobilé výdaje         | Způsobilé výdaje připadající na finanční mezeru / očištěné o flat rate z nedotačních zdrojů | 125 204,04   |              |              |                         |
| Dokumenty                  | Způsobilé výdaje připadající na finanční mezeru / očištěné o flat rate z dotačních zdrojů   | 125 204,04   | 0,00         | 125 204,04   |                         |
| Čestná prohlášení          | Způsobilé výdaje - z toho křížové financování                                               | 0,00         | 0,00         | 0,00         |                         |
| Podpis žádosti o platbu    |                                                                                             |              |              |              |                         |

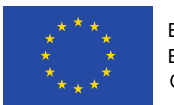

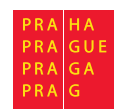

# Souhrnná soupiska – pokud jsou nepřímé náklady

| – Finanční data – – – –               |                            |            |                                                                                           |                                              |
|---------------------------------------|----------------------------|------------|-------------------------------------------------------------------------------------------|----------------------------------------------|
| PROKAZOVANÉ ZPŮS                      | DBILÉ VÝDAJE               |            |                                                                                           |                                              |
|                                       | 123 300,00                 |            | Naplnit data z dokladů sou                                                                | pisky                                        |
| PROKAZOVANÉ ZPŪS                      | OBILÉ VÝDAJE PŘÍMÉ         |            |                                                                                           |                                              |
|                                       | 123 300,00                 |            | Touto operací dojde k naplnění údajů do sou<br>k naplnění údajů do zjednodušené žádosti o | ıhrnné soupisky dokladů a zároveň<br>platbu. |
| PROKAZOVANÉ KŘÍŽO                     | VÉ FINANCOVÁNÍ             |            |                                                                                           |                                              |
|                                       | 0,00                       |            |                                                                                           |                                              |
| PROKAZOVANÁ VÝŠE<br>NEPŘÍMYCH/PAUŠALI | NÍCH NÁKLADŮ               |            |                                                                                           |                                              |
| JINÉ PENĚŽNÍ PŘÍJM                    | Y - VYKAZOVANÉ<br>1 000,00 |            |                                                                                           |                                              |
|                                       |                            | Celkem     | Investiční                                                                                | Neinvestiční                                 |
| Prokazované způsobil                  | é výdaje                   | 123 300,00 | 0,00                                                                                      | 123 300,00                                   |
| Způsobilé výdaje - z to               | vho křížové financování    |            | 0,00                                                                                      | 0,00                                         |
| Prokazované způsobil                  | é výdaje očištěné o příjmy | 122 300,00 | 0,00                                                                                      | 122 300,00                                   |
|                                       |                            |            |                                                                                           |                                              |

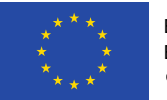

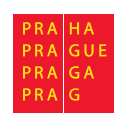

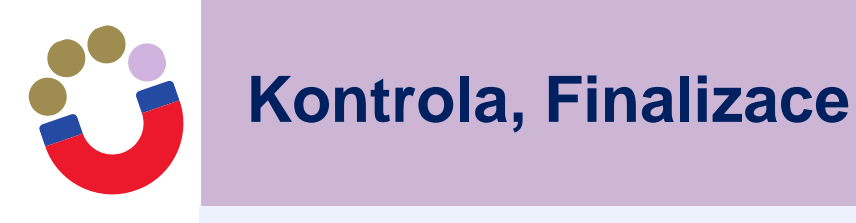

| ŽÁDOST O PLATBU                            |                        |                                                                                                    |              |
|--------------------------------------------|------------------------|----------------------------------------------------------------------------------------------------|--------------|
| ✔ KONTROLA 🔒 FINALIZACE 📔                  | TISK                   |                                                                                                    |              |
| Výsledek operace:                          |                        |                                                                                                    |              |
| ISUM-534889: Částky finančního plánu a žá  | idosti o platbu nejsou | v souladu, opravdu chcete tuto žádost o platbu finalizovat?                                                 |              |
| ISUM-299914: Kontrola proběhla v pořádku   | 4                      |                                                                                                    |              |
| Lze vytisknout přes Kontextovou nabídku (F | Pravé tlačítko myši)   |                                                                                                    |              |
|                                            |                        | Zpět                                                                                                    |              |
|                                            | Ē                      |                                                                                                    | $\mathbf{X}$ |
|                                            | ?                      | Opravdu chcete žádost o platbu<br>finalizovat? Po finalizaci již nebude<br>možné žádost o platbu upravovat. |              |
|                                            |                        | OK Zrušit                                                                                                   |              |

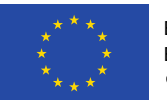

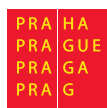

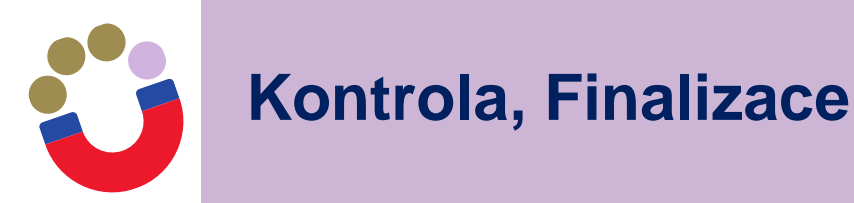

| ŽÁDOST O PLATBU                |        |
|--------------------------------|--------|
| <b>E</b> ZPŘÍSTUPNIT K EDITACI | 🖶 тікк |

Výsledek operace:

ISUM-534889: Částky finančního plánu a žádosti o platbu nejsou v souladu, opravdu chcete tuto žádost o platbu finalizovat?

ISUM-312450: Na platbě byla provedena finalizace.

Lze vytisknout přes Kontextovou nabídku (Pravé tlačítko myši)

Zpět

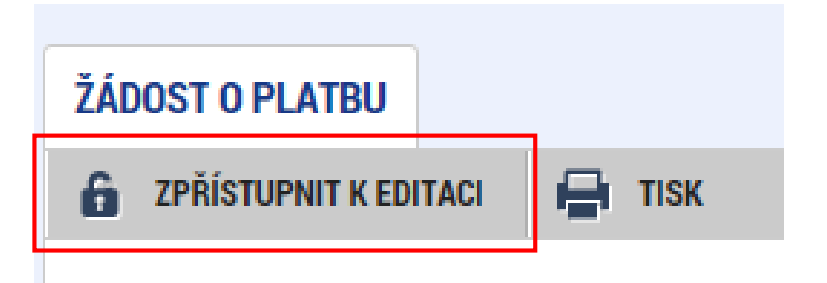

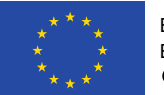

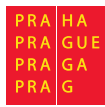

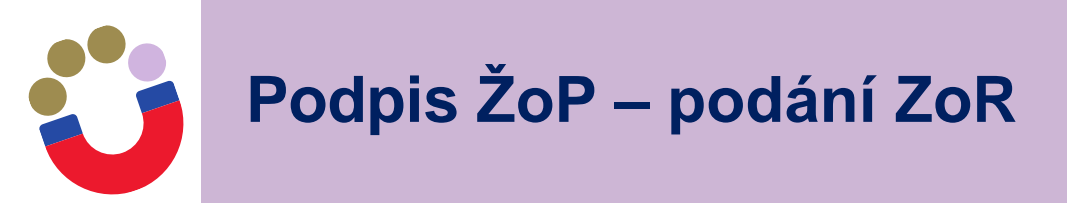

- po finalizaci ŽoP je možné ji elektronicky podepsat
- podepisuje Signatář kvalifikovaným certifikátem
- po podpisu je ŽoP ve stavu "Podepsaná" po finalizaci a podpisu ZoR se změní stav na "Zaregistovaná": až v tomto okamžiku se obě podají na ŘO ke kontrole
- ŽoP bude odeslána až v momentě, kdy bude podepsána i ZoR

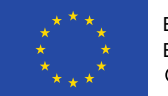

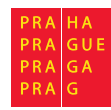

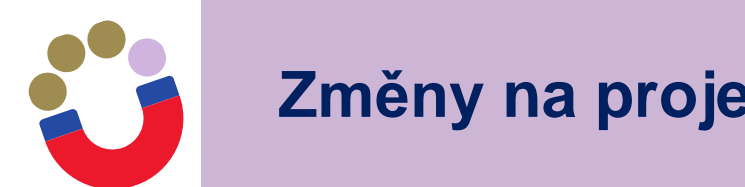

## Změny na projektu – Žádost o změnu

#### Nepodstatné změny

- Nahlásit bez zbytečného prodlení do 5-ti pracovních dnů (změna kontaktní osoby, změna statutárního zástupce)
- Nahlásit před podáním ZoR např. přesuny v rámci jedné kapitoly (pouze neinvestice), úprava finančního plánu, změna harmonogramu

#### Podstatné změny

- Bez dodatku ostatní úprava rozpočtu
- Dodatek netýká se rozpočtu (změna názvu, sídla, právní formy)

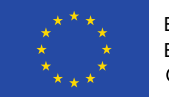

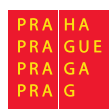

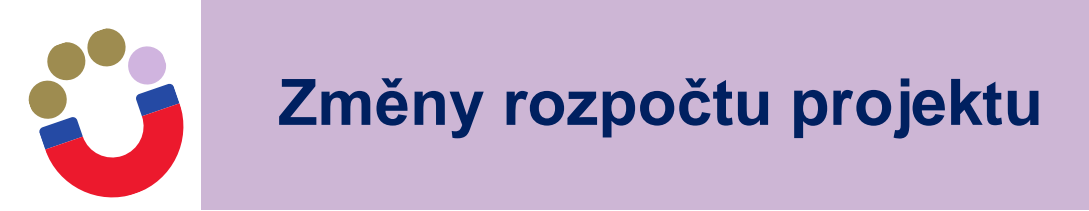

## Změny rozpočtu:

- rozpočet nelze po schválení navýšit!
- čerpání prostředků v rámci jednotlivých položek schváleného rozpočtu nemůže být vyšší než rozpočet položky
- změna rozpočtu = úprava rozpočtu → tvorba/úprava/zrušení položky, přesun částek mezi položkami/kapitolami
- změny musí být příjemcem řádně oznámeny předem prostřednictvím formuláře žádosti o změnu v IS KP14+
- změny musí být nezbytné a efektivní pro realizaci projektu a v souladu s jeho cíli
- každá změna musí být řádně odůvodněna
- respektovat ceny a mzdy v místě, čase a odvětví obvyklé

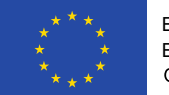

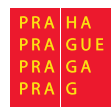

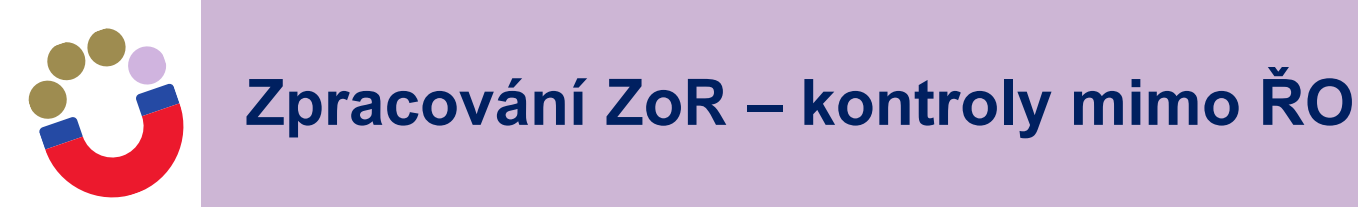

- Kontroly pokud byla na projektu provedena kontrola mimo ŘO – je třeba založit.
- Obrazovka "Kontroly" na úvodní stránce projektu: průběžně vždy po ukončení kontroly jiným subjektem.

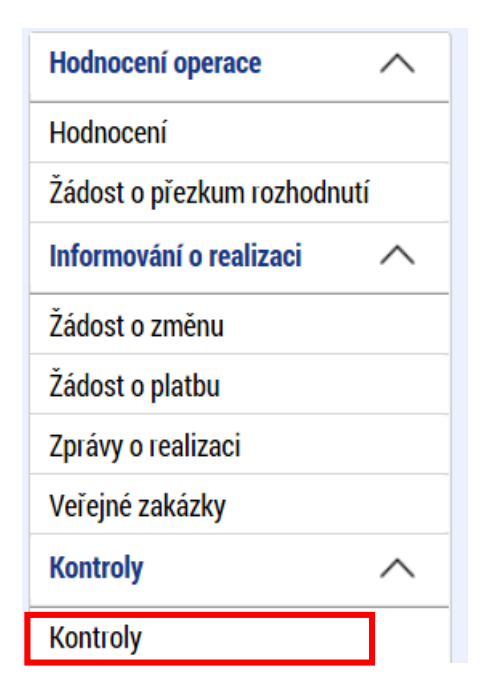

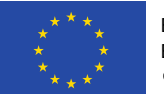

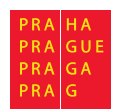

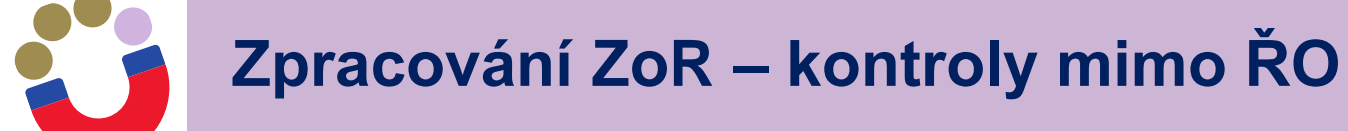

| Datové oblasti                     | DETAIL KONTROLY                                                                                                    |
|------------------------------------|----------------------------------------------------------------------------------------------------|
| Detail kontroly                    | X SMAZAT KONTROLU                                                                                                    |
| Námitka podjatosti kontrolujícího  | Označení kontroly Kontrolní zjištění Opatření k nápravě                                                                                                    |
| Námitka proti kontrolnímu zjištění | ČÍSLO KONTROLY     NÁZEV KONTROLY     DATUM ZAHÁJENÍ KONTROLY     DATUM UKONČENÍ KONTROLY     VÝSLEDEK KONTROLY                                                                 |
| Nové nápravné opatření             | Externí kontrola 25.09.21 10. 9. 2019 🗰 🔛                                                                                                    |
| Nové kontrolní zjištění            | PŘEDMĚT KONTROLY                                                                                                    |
| Přílohy                            |                                                                                                    |
|                                    | Kontrolní orgán mimo poskytovatele dotace         KÓD       ZKRATKA         2000       FÚ pro hlavní město Prahu         Finanční úřad pro hlavní město Prahu       Finalizovat |
|                                    | Uložit Storno                                                                                                    |

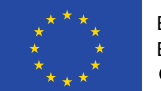

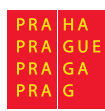

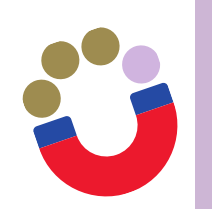

# Administrace ZoR a ŽoP ze strany ŘO

- Předmětem kontroly jsou formální náležitosti, věcný obsah zprávy a stav projektu.
- V případě potřeby navazuje na administrativní ověření veřejnosprávní kontrola.
- V případě zjištění nedostatků je příjemci zaslána výzva k doplnění (výzva k odstranění nedostatků) se závazným termínem odstranění.
- Možnost snížit či odstranit v ŽoP nezpůsobilé výdaje (zamezení podezření na porušení rozpočtové kázně).

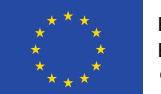

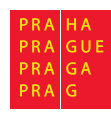

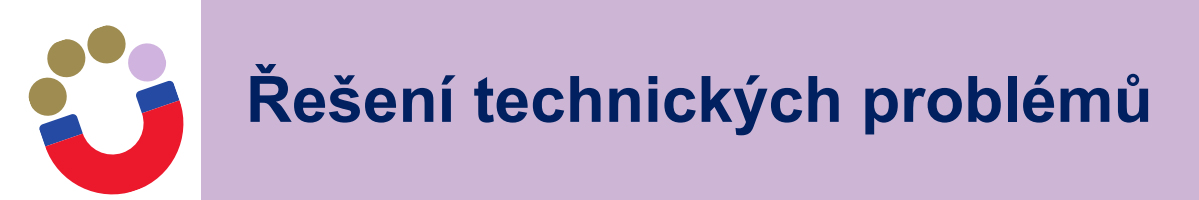

- zpracování ZoR a ŽoP konzultujte s finančním manažerem, který se zabývá přímo administrací Vašeho projektu - zpravidla formou interních depeší.
- technické problémy směřujte e-mailem na adresu: <u>iskp@praha.eu</u>

K popisu problému je nutné doložit registrační číslo projektu (případně číslo ZoR, ŽoP apod.).

Dále je vhodné doložit: printscreeny chybových hlášek, login uživatele, který se s chybou setkal, vyjímečně přesný čas, kdy k chybě došlo.

Návody naleznete na www stránkách OPPPR: <u>https://www.penizeproprahu.cz/pro-prijemce/</u>

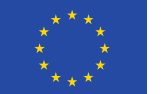

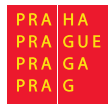

#### DĚKUJI ZA POZORNOST

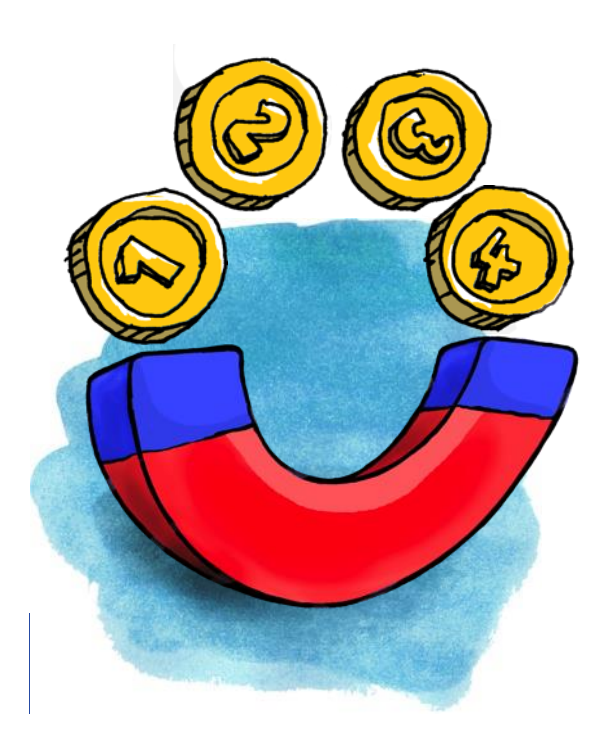

Jan Spour E-mail: jan.spour@praha.eu Tel.: 236 003 989

ODBOR EVROPSKÝCH FONDŮ Odd. řízení a koordinace programu MAGISTRÁT HL. M. PRAHY Rytířská 406/10 110 00 PRAHA 1

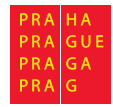